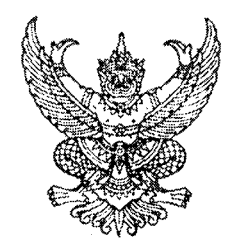

กรมบัญชีกลาง ถนนพระรามที่ ๖ กทม. ๑๐๔๐๐

61⁄ กุมภาพันธ์ ๒๕๕๖

เรื่อง การบันทึกใบสั่งซื้อสั่งจ้างในระบบ GFMIS โดยการเชื่อมโยงข้อมูลจากระบบ e-GP

ด่วนที่สภ

ที่ กค ๐๔๐๙.๓/ว ่๕๙๙

เรียน ปลัดกระทรวง อธิบดี อธิการบดี เลขาธิการ ผู้อำนวยการ ผู้บัญชาการ ผู้ว่าราชการจังหวัด

อ้างถึง หนังสือกรมบัญชีกลาง ด่วนที่สุด ที่ กค ๐๔๒๑.๔/ว ๒๖ ลงวันที่ ๒๓ มกราคม ๒๕๕๖

สิ่งที่ส่งมาด้วย ตัวอย่างการบันทึกใบสั่งซื้อสั่งจ้างในระบบ GFMIS โดยการเชื่อมโยงข้อมูลจากระบบ e-GP

ตามหนังสือที่อ้างถึง ได้พัฒนาปรับปรุงระบบการจัดซื้อจัดจ้างภาครัฐด้วยอิเล็กทรอนิกส์ (e-GP) และระบบการบริหารการเงินการคลังภาครัฐแบบอิเล็กทรอนิกส์ (GFMIS) เพื่อให้กรมบัญชีกลางและหน่วยงาน สามารถติดตามความก้าวหน้าสถานะการดำเนินงานของหน่วยงานต่างๆ ได้เป็นรายโครงการ โดยกำหนดให้ หน่วยงานที่ต้องเบิกจ่ายเงินผ่านระบบ GFMIS ต้องระบุรหัสงบประมาณ รหัสแหล่งของเงินและจำนวนเงิน งบประมาณที่ใช้ในโครงการจัดซื้อจัดจ้างในระบบ e-GP ตั้งแต่วันที่ ๒๑ มกราคม ๒๕๕๖ เป็นต้นไป นั้น

กรมบัญชีกลางพิจารณาแล้ว ขอเรียนว่า ได้พัฒนาระบบ GFMIS Web Online ให้รองรับการ บันทึกใบสั่งซื้อสั่งจ้างโดยดึงรหัสงบประมาณ รหัสแหล่งของเงิน มาจากระบบ e-GP ดังนั้น หากมีข้อผิดพลาด จะต้องแก้ไขในระบบ e-GP ให้ถูกต้องก่อน จึงจะสามารถบันทึกใบสั่งซื้อสั่งจ้างในระบบ GFMIS ได้ พร้อมนี้ได้แนบ ตัวอย่างการบันทึกใบสั่งซื้อสั่งจ้างในระบบ GFMIS โดยการเชื่อมโยงข้อมูลจากระบบ e-GP ตามสิ่งที่ส่งมาด้วย

จึงเรียนมาเพื่อโปรดทราบ และแจ้งให้เจ้าหน้าที่ที่เกี่ยวข้องทราบและถือปฏิบัติต่อไป อนึ่ง ท่านสามารถเปิดดูหนังสือนี้ได้ที่เว็บไซต์กรมบัญชีกลาง www.cgd.go.th

ขอแสดงความนับถือ

(นางกิตติมา นวลทวี) รองอธิบดี ปฏิบัติราชการแทน อธิบดีกรมบัญชีกลาง

สำนักกำกับและพัฒนาระบบการบริหารการเงินการคลังภาครัฐแบบอิเล็กทรอนิกส์ กลุ่มงานกำกับและพัฒนาระบบงาน โทรศัพท์ ๐ ๒๑๒๗ ๗๐๐๐ ต่อ ๖๕๒๖ โทรสาร ๐ ๒๒๗๑ ๒๑๔๕

### ตัวอย่างการบันทึกใบสั่งซื้อสั่งจ้างในระบบ GFMIS โดยการเชื่อมโยงข้อมูลจากระบบ e-GP แนบหนังสือกรมบัญชีกลาง ด่วนที่สุด ที่ กค 0409.3/ว 49 ลงวันที่ 7 กุมภาพันธ์ 2556

การบันทึกใบสั่งซื้อสั่งจ้างในระบบ GFMIS โดยการเชื่อมโยงข้อมูลจากระบบ e-GP สามารถ บันทึกใบสั่งซื้อสั่งจ้างประเภททั่วไป กรณีที่สามารถกำหนดงวดการส่งมอบและจำนวนเงินที่ต้องชำระในแต่ละงวด ได้อย่างชัดเจน และสามารถบันทึกใบสั่งซื้อสั่งจ้างประเภทการส่งมอบไม่แน่นอน กรณีที่ไม่สามารถระบุงวดการ ส่งมอบและจำนวนเงินได้อย่างชัดเจน โดยมีขั้นตอนการบันทึกรายการ ดังนี้

### การบันทึกใบสั่งซื้อสั่งจ้างประเภททั่วไป ขั้นตอนการเข้าสู่ระบบ

เมื่อ Log on โดยระบุรหัสผู้ใช้และรหัสผ่านแล้ว ระบบแสดงหน้าจอระบบงานต่าง ๆ

- กดปุ่ม ระบบจัดซื้อจัดจ้าง
   เพื่อเข้าสู่ระบบจัดซื้อจัดจ้าง
- กดปุ่ม » บันหีกรายการสิ่งชื่อ/จ้าง/เช่า
   เพื่อเข้าสู่ประเภทการบันทึกรายการ
- กดปุ่ม บส01 » สิ่งชื่อ/จ้าง/เช่า (บส01 สั่งซื้อ/จ้าง/เช่า ) ตามภาพที่ 1

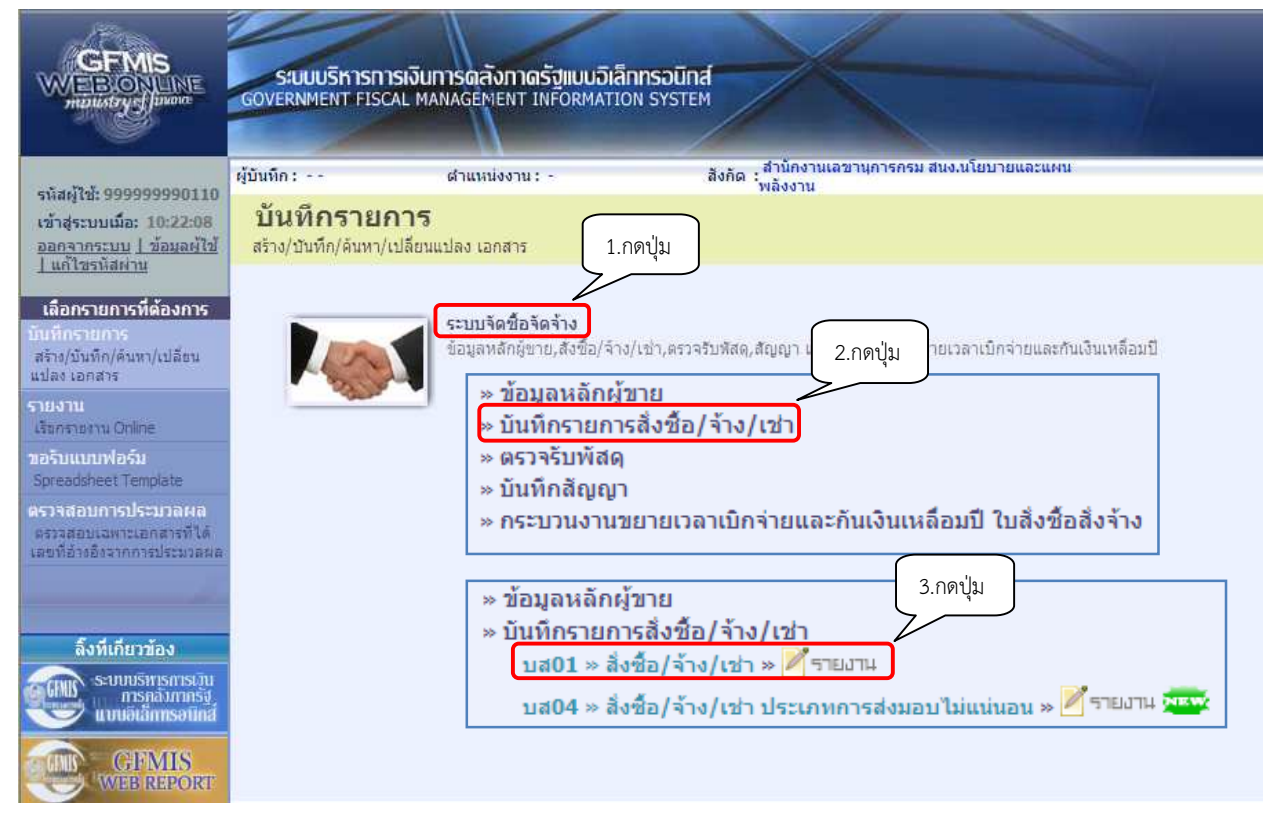

ภาพที่ 1

- เข้าสู่หน้าจอบันทึก บส01 บันทึกรายการใบสั่งซื้อ/จ้าง/เช่า ตามภาพที่ 2

### ขั้นตอนการบันทึกรายการ

| GFMIS<br>WEBCONLINE<br>mansary                                                                   | S:UUUSKISNISNOUNISQA<br>GOVERNMENT FISCAL MANAGEM                                                                    | งทาดรัฐแบบอิเล็กทรอ<br>ENT INFORMATION SY              | IŪNA<br>STEM                   | $\leftarrow$                                                       |                                                       |                                          |
|--------------------------------------------------------------------------------------------------|----------------------------------------------------------------------------------------------------|--------------------------------------------------------|--------------------------------|--------------------------------------------------------------------|-------------------------------------------------------|------------------------------------------|
| รนัสผู้ใช้: 9999999990110<br>เข้าสู่ระบบเมื่อ: 10:22:08<br>ออกจากระบบ (ข้อมูลผู้ใช้              | ผู้บันทึก: ตำแห<br><mark>สั่งซื้อ/จ้าง/เข่า (บ</mark><br>สร้างสังข็อ/จ้าง/เช่า                                       | <sub>เงงาน: -</sub><br>ส. 01)                          | สังกัด : สำนักงาน<br>พลังงาน   | แเลขานุการกรม สนง.นโยบายและแผ                                      | u                                                     | <mark>สร้าง</mark>  แก้ไข  อกเล็ก  คันหา |
| <u>แก เขะหลมาน</u><br>ระบบจัดชื่อจัดจ้าง<br>บร01 » รับพัสดุ<br>บส01 » สำชื่อ/ร่าง/เช่า           | <u>รนัสหน่วยงาน</u><br>รนัสหน่วยเน็กจ่าย                                                                             | 1205<br>สนง.นโยบายและแผนทลัง<br>1200500001             | 2)<br>6111<br>2)               | รทัสหน่วยจัดซื้อ<br>อ้างอิงจากระบบ e-GP                            | K05<br>กรมพัฒนาหลังงานทด<br>ค้นหา                     | <b>Δ</b>                                 |
| นส04 » สั่งชื่อ/จำง/เข้า<br>ประเภทการส่งมอบไม่แน่นอน<br>เงช01 » ข้อมุลหลักผู้ขาย<br>สญ01 » สัญญา | <u>เลขที่สัญญาระบบ GFMIS</u>                                                                                         | สามารถเมษาในการกรม<br>ค้นหาเลยที่สัญญาระบบ GF<br>ระบุ: | MIS<br>กาษีมูลค่าเพิ่ม         | <u>ดึงข้อมูลจากไฟล์</u><br>ระบุมูลค่าเงินจ่ายล่วงหน้า              | แบบให่ล้                                              |                                          |
| ถส01 » แสดงรายการ PO ขอ<br>ขยายเบิกว่าย-กันเหลือมปี (List)                                       | ข้อมูลทั่วไป                                                                                                    | ราชการ                                                 | สังชื่อ/จำง/เช่า               |                                                                    |                                                       |                                          |
|                                                                                                  | <u>เลขท์ใบสังชื่อ/สิญญา</u><br>วิธีการจัดชื่อจัดจ้าง<br>รหัสประจำดัวผู้เสียภาษิ (ผู้ชาย)<br>เลขที่บัญชีเงินฝากธนาคาร | 01 - วิธัตกลงราคา                                      | <b>x</b><br><b>3</b><br>31a2on | <u>วันที่ใบสังชื่อ/สัญญา</u><br>วันที่สิ้นสดสัญญา<br>ารสร้างข้อมูล | ระบุข้อความเพิ่มเ<br>11 มกราคม 2556<br>11 มกราคม 2556 | ลิมสาหรับข้อมูลทั่วไป<br>                |

- 2 -

ภาพที่ 2

- กดปุ่ม [คํมทา] เพื่อระบุเลขที่โครงการ เลขที่คุมสัญญาในระบบ e-GP ตามภาพที่ 3

| ค้นหา<br><u>เลขที่โครงการ</u><br>เลขคมสัญญาในระบ e-GP | 55075006999           550714004129 |
|-------------------------------------------------------|------------------------------------|
|                                                       | ค้นทา                              |
|                                                       |                                    |

ภาพที่ 3

เพื่อให้ระบบค้นหาข้อมูลจากระบบ e-GP ตามภาพที่ 4

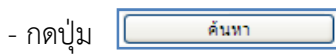

| <u>เลขที่โครงการ</u> 55075006999          |                               | 75006999                                    |                      |                          |                             |                               |                              |                        |
|-------------------------------------------|-------------------------------|---------------------------------------------|----------------------|--------------------------|-----------------------------|-------------------------------|------------------------------|------------------------|
| <u>เลขคุมสัญญาในระบ e-GP</u> 550714004129 |                               |                                             |                      |                          |                             |                               |                              |                        |
| <br>ดันทา                                 |                               |                                             |                      |                          |                             |                               |                              |                        |
| รายการ<br>เลือก                           | ะในสัญญาจาก<br>ูเฉขที         | e-GP<br>ชื่อโครงการ                         | เลขคุมสัญญาในระบบ    | เลขที่สัญญา/             | เลขประจำตัวผู้เสีย          | ผู้ค้า/ผู้รับจ้างที่          | ราคาที่ตกลงชื้อหรือ          | เงินุจ่ายล่วง          |
|                                           | <b>เครงการ</b><br>55075006999 | ชื้อเสารั้วปูนและอื่น ๆ โดย<br>วิธีตกลงราคา | e-GP<br>550714004129 | <b>งวด</b><br>92/55 กสพ. | <b>ภาษ</b><br>3100800301211 | <u>บรกษา</u><br>3100800301211 | <b>จาง(บาท)</b><br>32,066.00 | <u>หนา(บาท)</u><br>0.0 |
| ศาอธิบาย: 🗔 คลิกเพื่อแสดงเอกสาร           |                               |                                             |                      |                          |                             |                               |                              |                        |

ภาพที่ 4

- กดปุ่ม 📄 เพื่อให้ระบบดึงข้อมูลรายการในสัญญาจากระบบ e-GP ตามภาพที่ 5

|                                                                                                    | ระบบบริหารการเงินการดูลั<br>GOVERNMENT FISCAL MANAGEM                           | ังภาดรัฐแบบอิเล็กทร<br>ient INFORMATION ร | SOUNA<br>SYSTEM      |                              |                             |                                        |                                           |
|----------------------------------------------------------------------------------------------------|---------------------------------------------------------------------------------|-------------------------------------------|----------------------|------------------------------|-----------------------------|----------------------------------------|-------------------------------------------|
| รนัสผู้ไข้: 9999999990110<br>เข้าสู่ระบบเมื่อ: 10:22:08<br>ออกจากระบบ   ข้อมอย่ไข้<br>  แก้ไขรนัสผ่าน | ผู้บันทึก: ตำแหน<br><mark>สั่งซื้อ/จ้าง/เช่า (บ</mark><br>สร้างสังซ็อ/จ้าง/เช่า | <sup>เงงาน: -</sup><br>ส. 01)             | a                    | งกัด : สำนักงานเล<br>พลังงาน | าขานการกรม สนง.นโยบายและแผ  | u                                      | <mark>สร้าง  </mark> แก้ไข  อกเล็ก  ดันหา |
| ระบบจัดชื่อจัดจ้าง<br>บร01 » รับทัสด<br>บส01 » สำนัด/ร้าง/เช่า                                        | <u>รหัสหน่วยงาน</u><br>รหัสหน่วยเม็กจ่าย                                        | 1205<br>สนง.นโยบายและแผนพ<br>1200500001   | _ 💽<br>ลังงาน<br>_ 🔝 |                              | <u>รทัสหน่วยจัดซื้อ</u>     | K05<br>กรมพัฒนาพลังงานทด               | <b>a</b>                                  |
| แส04 = สังชื่อ/จำง/เข่า<br>Jระเภทการส่งมอบไม่แน่นอน<br>เวม01 = ข้อมูลหลักคู่ขาย<br>สถุ01 = สัญญา      | เลขที่โครงการ                                                                   | 55075006999 🕹                             |                      | ระบุมูลค่าเงินจ่า            | เลขที่คุมสัญญา<br>ยล่วงหน้า | 550714004129 🕹                         |                                           |
| รส01 ≫ แสดงราชการPO ขอ<br>ขยายเป็กจำยะกันเหลือมปี (List)                                              | ข้อมูลทั่วไป<br>เลขที่ในสั่งชื้อ/สัญญา<br>วิธีการจัดชื้อจัดจ้าง                 | ราชก<br>92/55 กสพ.<br>01 - วิธิตกลงราคา   | ารสังขีอ/จั<br>4     | na/Lein                      | วันที่ใบสั่งชื่อ/สัญญา      | ระบุข้อความเพิ่มเติม<br>26 ตุลาคม 2555 | มสำหรับข้อมูลทั่วใป 🔵 🥥 🎸                 |
|                                                                                                    | รนัสประจำดัวผู้เสียภาษี (ผู้ขาย)<br>เลขที่บัญชิเงินฝากธนาคาร                    | 3100800301211<br>1231537035               | 4                    |                              | <u>วันที่สิ้นสุดสัญญา</u>   | 25 มกราคม 2556                         | • الدآمة ///                              |
|                                                                                                    | หมายเหตุ: 🗲 คือข้อมูลที่มาจาก e-GP                                              |                                           |                      | สาลองการ                     | สร้างข้อมูล                 |                                        |                                           |

ภาพที่ 5

### ข้อมูลส่วนหัว

รหัสหน่วยงาน
 ระบบแสดงรหัสหน่วยงาน จำนวน 4 หลัก
 ให้อัตโนมัติตามสิทธิที่ใช้บันทึกข้อมูล
 รหัสหน่วยเบิกจ่าย
 ระบบแสดงรหัสหน่วยเบิกจ่าย จำนวน 10 หลัก
 ให้อัตโนมัติตามสิทธิที่ใช้บันทึกข้อมูล

| - เลขที่โครงการ    | ระบบแสดงข้อมูลที่ดึงมาจากระบบ e-GP     |
|--------------------|----------------------------------------|
| - รหัสหน่วยจัดซื้อ | ระบบแสดงรหัสหน่วยจัดซื้อ จำนวน 3 หลัก  |
|                    | ให้อัตโนมัติตามสิทธิที่ใช้บันทึกข้อมูล |
| - เลขที่คุมสัญญา   | ระบบแสดงข้อมูลที่ดึงมาจากระบบ e-GP     |

# ข้อมูลทั่วไป

| ์ - เลขที่ใบสั่งซื้อ/สัญญา             | ระบบแสดงข้อมูลที่ดึงมาจากระบบ e-GP |
|----------------------------------------|------------------------------------|
| - วิธีการจัดซื้อจัดจ้าง                | ระบบแสดงข้อมูลที่ดึงมาจากระบบ e-GP |
| - รหัสประจำตัวผู้เสียภาษี (ผู้ขาย)     | ระบบแสดงข้อมูลที่ดึงมาจากระบบ e-GP |
| - เลขที่บัญชีเงินฝากธนาคาร             | ระบบแสดงข้อมูลที่ดึงมาจากระบบ e-GP |
| - วันที่ใบสั่งซื้อ/สัญญา               | ระบบแสดงข้อมูลที่ดึงมาจากระบบ e-GP |
| - วันที่สิ้นสุดสัญญา                   | ระบบแสดงข้อมูลที่ดึงมาจากระบบ e-GP |
| - กดปุ่ม รายการสังชื่อ/จ้าง/เช่า ไพี่ไ | อบันทึกรายการต่อไป ตามภาพที่ 6     |
|                                        |                                    |

| GEMIC                                                                     |                                                                                               |                                                                 |                                         |                             |                                           |                                  |                                         |  |
|---------------------------------------------------------------------------|-----------------------------------------------------------------------------------------------|-----------------------------------------------------------------|-----------------------------------------|-----------------------------|-------------------------------------------|----------------------------------|-----------------------------------------|--|
| WEBONLINE<br>mulistry                                                     | ระบบบริหารการเงื<br>GOVERNMENT FISCAL                                                         | ขั้นการดลังกาดรัฐแบบ<br>MANAGEMENT INFORM                       | I <mark>ÐIÄNNSÐUN</mark><br>ATION SYSTE | af<br>M                     |                                           |                                  |                                         |  |
| รมัสมไข้-999999999110                                                     | ผู้บันทึก:                                                                                    | สาแหน่งงาน : -                                                  | /                                       | สังกัด : สำนักงา<br>พลังงาน | นเลขานุการกรม สนง.นโยบาย                  | และแคน                           | สร้าง  แก้ไข  ยกเล็ก  ดันทา             |  |
| เข้าสู่ระบบเมื่อ: 10:22:08<br>ออกจากระบบ   ข้อมูลผู้ใช้  <br>แก้ไขรทัสผาน | <b>สั่งซื้อ/จ้าง/เ</b><br>สร้างส่งชื่อ/จ้าง/เช่า                                              | ช่า (บส. 01)                                                    |                                         |                             |                                           |                                  | 5                                       |  |
| ระบบจัดชื่อจัดจ้าง<br>นร01 » รับพัสด                                      | <u>รหัสหน่วยงาน</u>                                                                           | 1205<br>สนง.นโยบายเ                                             | ( <b>B</b> )<br>เละแผนหลังงาน           |                             | <u>รหัสหน่วยจัดชื่อ</u>                   | K05<br>กรมพัฒนาพลังงานเ          | <b>е</b>                                |  |
| บส01 » สำนัก/ร่าง/เข่า<br>บส04 » สำนัก/ร่าง/เข่า                          | <u>รหัสหน่วยเบิกจ่าย</u>                                                                      | 1200500001<br>สำนักงานเลข                                       | านุการกรม                               |                             |                                           |                                  |                                         |  |
| ประเภทการส่งมอบไม่แน่นอน<br>พข01 = ข้อมูลหลักผู้ขาย                       | เลขทีโครงการ                                                                                  | 55075006999                                                     | 4                                       | · · · · ·                   | เลขที่คุมสัญญา                            | 550714004129 🕹                   |                                         |  |
| ឥល្អ01 » ឥល្អល្អា                                                         | ระบุมูลค่าเงินจ่ายส่วงหน้า 🔍                                                                  |                                                                 |                                         |                             |                                           |                                  |                                         |  |
| ลส01 » แสดงรายการ PO ขอ<br>ขยายเบิกจ่าย-กันเหลือมปี (List)                | ข้อมูลทั่วไป                                                                                  |                                                                 | รายการสังซึ่ง                           | อ/จ้าง/เช่า                 |                                           |                                  |                                         |  |
| เมนูอัดไป  กลับหน้าหลัก                                                   | รายการงวดเงิน e-GP<br>เลือก งวดเงิน รา<br>1 เสารัวปูา<br>รายละเอียดใบสั่งชื่อ                 | <mark>ยละเอียดการส่งมอบ</mark><br>มและอื่น ๆ/เสารั่วปุ่นและอื่น | รหัสงบป<br>ๆ 120057800                  | ระมาณ รหัส<br>02120001 5611 | ี<br>เหล่งของเงิน จำนวนเงิน(<br>310 32,0  | ับาท) จำนวนเงินจ่ายล่วง<br>66.00 | หน้า <b>(ระดับงวดเงิน)(บาท)</b><br>0.00 |  |
|                                                                           | สำดับ 1                                                                                       | <b>สถานะ</b> รอการตรวจรับ                                       |                                         |                             | งวดเงิน/รนัสแหล่งของเงิน<br>/รหัสงบประมาณ | 1/5611310/1200578002120          | 0001 💌 🗲                                |  |
|                                                                           | <u>ประเภทการจัดชื่อจัดจ้าง</u> S - สินทรัพย์ - บัญชิพัก ♥<br><u>รหัส GPSC</u> 010166960000000 |                                                                 |                                         |                             |                                           |                                  |                                         |  |
|                                                                           | รายละเอยดพลด<br><u>สานวนที่สิ่งชื่อ</u><br><u>วันที่ส่งมอบ</u>                                | 1 EA -<br>29 พฤษภาคม 2555                                       | อัน<br>9 <b>4</b>                       | Y                           | ราคาต่อหน่วย<br>ยุลด่าเงินจ่ายล่วงหน้า    | 32066 บาห<br>บาท                 |                                         |  |
|                                                                           | รายละเอียดงบประมาณ<br>รหัสสนย์ดับทน 1200500001<br>สำนักงานเลขานการกรม                         |                                                                 |                                         |                             |                                           |                                  |                                         |  |
|                                                                           | <mark>เลขที่เอกสารสำรองเงิน</mark>                                                            |                                                                 | <u>a</u>                                | 5                           | <u>ลิสบัญชิแยกประเภท</u>                  | 1206010102                       |                                         |  |
|                                                                           | รหัสแหล่งของเงิน                                                                              | 5611310<br>ครภัณฑ์ /งบสรก.                                      |                                         | 5                           | ăสงบประมาณ                                | 1200578002120001                 | )                                       |  |
|                                                                           | รนัสกิจกรรมหลัก                                                                               | 120051000D2179                                                  | <u>a</u>                                | 5                           | <b>ลิสกิจกรรมย่อย</b>                     |                                  |                                         |  |
|                                                                           | <u>รหัสบัญชีย่อย</u>                                                                          |                                                                 | 9                                       | 5                           | ัเสเจ้าของบัญช <mark>ีย่อย</mark>         |                                  |                                         |  |
|                                                                           | รหัสบัญชีเงินฝากคลัง                                                                          |                                                                 | ٩                                       | 5                           | นัสเจ้าของบัญชีเงินฝากคลัง                |                                  |                                         |  |
|                                                                           |                                                                                               | โ จัดเก็บร<br>เ                                                 | ายการนี้ลงในตารา                        | พ ตบขัง                     | มูลรายการนี้ ) สร้างช่                    | อมูลรายการโทม                    | < ก้อนหน้า                              |  |
|                                                                           | หมายเหตุ: 🗲 คือข้อมูลที่มา                                                                    | าจาก e-GP                                                       |                                         | สาลอง                       | ารสร้างข้อมูล                             |                                  |                                         |  |
|                                                                           |                                                                                               |                                                                 |                                         |                             |                                           |                                  |                                         |  |

### รายละเอียดใบสั่งซื้อ

- งวดเงิน/รหัสแหล่งของเงิน
  - /รหัสงบประมาณ
- ประเภทการจัดซื้อจัดจ้าง
- ภาพที่ 6

ระบบแสดงข้อมูลที่ดึงมาจากระบบ e-GP

ระบุประเภทการจัดซื้อจัดจ้าง โดยสามารถเลือกได้ ดังนี้ "S" สำหรับการจัดซื้อเป็นสินทรัพย์

- "K" สำหรับการจัดซื้อเป็นค่าใช้จ่าย
- "I" สำหรับการจัดซื้อเป็นวัสดุคงคลัง

| - รหัส GPSC<br>- จำนวนที่สั่งซื้อ<br>- หน่วยนับ<br>- วันที่ส่งมอบ<br>- ราคาต่อหน่วย<br>- มูลค่าเงินจ่ายล่วงหน้า | ระบุรหัส GPSC ของสินค้าหรือบริการ จำนวน 14 หลัก<br>ระบุปริมาณสินค้าหรือบริการ<br>ระบุหน่วยนับ<br>ระบุราคาต่อหน่วย<br>ระบุราคาต่อหน่วย<br>ระบุกรณีที่มีการหักเงินจ่ายล่วงหน้าและการหักเงินจ่ายล่วงหน้า<br>มีจำนวนเงินไม่เท่ากันในแต่ละงวด สำหรับกรณีที่ไม่มีเงินจ่าย<br>ล่วงหน้าไม่ต้องระบุ |
|----------------------------------------------------------------------------------------------------|----------------------------------------------------------------------------------------------------|
| รายละเอียดงบประมาณ                                                                                              | Y                                                                                                    |
| - รหัสศูนย์ต้นทุน                                                                                               | ระบบแสดงรหัสศูนย์ต้นทุน จำนวน 10 หลัก ให้อัตโนมัติ<br>ตามสิทธิบัตรที่ใช้บันทึกข้อมล โดยสามารถเปลี่ยนแปลงได้                                                                                                    |
| - เลขที่เอกสารสำรองเงิน                                                                                         | ระบเฉพาะกรณีสร้างใบสั่งซื้อสั่งจ้างจากเงินกันไว้เบิกเหลื่อมปี                                                                                                    |
| - รหัสบัญชีแยกประเภท                                                                                            | ระบุรหัสบัญชีแยกประเภท จำนวน 10 หลัก โดยต้องระบุให้<br>สอดคล้องกับประเภทการจัดซื้อจัดจ้าง (K, I, S)                                                                                                    |
| - รหัสแหล่งของเงิน                                                                                              | ระบบแสดงข้อมูลที่ดึงมาจากระบบ e-GP                                                                                                    |
| - รหัสงบประมาณ                                                                                                  | ระบบแสดงข้อมู <sup>้</sup> ลที่ดึงมาจากระบบ e-GP                                                                                                    |
| - รหัสกิจกรรมหลัก                                                                                               | ระบุรหัสกิจกรรมหลัก จำนวน 14 หลัก สำหรับเงินงบประมาณหรือ<br>ระบุรหัสกิจกรรมหลัก จำนวน 5 หลัก สำหรับเงินนอกงบประมาณ<br>คือ PXXXX โดย P คือ ค่าคงที่ X คือ รหัสพื้นที่                                                                                                    |
| - รหัสกิจกรรมย่อย                                                                                               | ระบุรหัสกิจกรรมย่อยจำนวน 12 หลัก                                                                                                    |
|                                                                                                    | ถ้าไม่ระบุระบบจะบันทึกรหัสกิจกรรมย่อยที่ลงท้ายด้วย 000                                                                                                    |
| - รหัสบัญชีย่อย                                                                                                 | ระบุเฉพาะกรณีสร้างใบสั่งซื้อสั่งจ้างด้วยเงินงบประมาณ<br>ประเภทอดหนนทั่วไป                                                                                                    |
| - รหัสเจ้าของบัญชีย่อย                                                                                          | ระบุเฉพาะกรณีสร้างใบสั่งซื้อสั่งจ้างด้วยเงินงบประมาณ<br>ประเภทอดหนนทั่วไป                                                                                                    |
| - รหัสบัญชีเงินฝากคลัง                                                                                          | ระบุรหัสบัญชีเงินฝากคลังจำนวน 5 หลัก<br>เฉพาะเวราีอาระพัพชื่อในชั่งสื้อชั่งอ้อยเวิ่มแออรมประเยา                                                                                                    |
| - รหัสเจ้าของบัญชีเงินฝากคลัง                                                                                   | เฉพาะกรณการบนทกเบสงขอสงขางตรยเงนนอกงบประมาณ<br>ที่ฝากคลัง<br>ระบุรหัสเจ้าของเงินฝากคลังจำนวน 10 หลัก<br>เฉพาะกรณีการสร้างใบสั่งซื้อสั่งจ้างด้วยเงินนอกงบประมาณ<br>ที่ฝากคลัง                                                                                                    |
| <ul> <li>กดปุ่ม จัดเก็บรายการนี้ลงในตาราง</li> </ul>                                                            | เพื่อบันทึกข้อมูลลงในตาราง ตามภาพที่ 7                                                                                                    |

#### การบันทึกรายการ

หลังจากกดปุ่ม "จัดเก็บรายการนี้ลงในตาราง" ระบบจะจัดเก็บข้อมูลรายการสั่งซื้อสั่งจ้าง 1 บรรทัดรายการ โดยมีรายละเอียดประกอบด้วย ลำดับ วันที่ส่งมอบ รายละเอียดพัสดุ จำนวน หน่วย ราคาต่อหน่วย มูลค่า สถานะ เงินงวด จ่ายล่วงหน้า ข้อความ ประวัติ มูลค่าสั่งซื้อรวม ภาษีมูลค่าเพิ่ม มูลค่าสุทธิ มูลค่าเงินจ่ายล่วงหน้า ตามภาพที่ 7

|                                                                                                  | ระบบบริหารการเงิ<br>GOVERNMENT FISCAL I          | นการดสังกาดรัฐแบบอิเ<br>MANAGEMENT INFORMAT                                        | ลิกทรอนิกส์<br>ION SYSTEM | ×                               |                             |                                 |  |  |  |
|--------------------------------------------------------------------------------------------------|--------------------------------------------------|------------------------------------------------------------------------------------|---------------------------|---------------------------------|-----------------------------|---------------------------------|--|--|--|
|                                                                                                  | ผู้บันพืด :                                      | dounainaou : -                                                                     | 8460 :                    | สำนักงานเฉขานุการกรม สนง.นโยบาย | และแผน                      | alle e la Ster Joseffer Länne   |  |  |  |
| รหัสผู้ใช้: 9999999990110                                                                        | guunn.                                           | 6114140014.                                                                        | aurior .                  | งลังงาน                         |                             | สราง แกเขาอกเลก เคนทา           |  |  |  |
| เข้าสู่ระบบเมื่อ: 10:22:08<br><u>ออกจากระบบ   ข้อมูลผู้ไข้</u><br>  แก้ไชรหัสผ่าน                | <b>สังชื่อ/จ้าง/เ</b><br>สร้างสั่งชื่อ/จ้าง/เช่า | ช่า (บส. 01)                                                                       |                           |                                 |                             |                                 |  |  |  |
|                                                                                                  | รหัสหน่วยงาน                                     | 1205                                                                               |                           | รหัสหน่วยจัดชื่อ                | K05                         |                                 |  |  |  |
| ระบบจดช่อจดจาง                                                                                   |                                                  | สนง.นโยบายและ                                                                      | แผนพลังงาน                |                                 | กรมพัฒนาพลังง               | านทดแ                           |  |  |  |
| บร01 ∞ รมพสตุ                                                                                    | รหัสหน่วยเบิกจ่าย                                | 1200500001                                                                         |                           |                                 |                             |                                 |  |  |  |
| นส01 » ถ้านั่ย/ล่า/เช่า                                                                          |                                                  | สำนักงานเลขานุก                                                                    | ารกรม                     |                                 |                             |                                 |  |  |  |
| บส04 = สังชื่อ/จ้าง/เช่า<br>ประเภทการส่งมอบไม่แบ่นอน<br>มาม01 = ข้อมูลหลักผู้ขาย<br>สญ01 = สัญญา | เลขที่โครงการ                                    | 55075006999 🕹                                                                      |                           | เลขที่คุมสัญญา                  | 4                           |                                 |  |  |  |
|                                                                                                  |                                                  |                                                                                    | ระบุ                      | มูลค่าเงินจ่ายล่วงหน้า 📄 🤡      |                             |                                 |  |  |  |
| angos angogi                                                                                     |                                                  | 6                                                                                  | 8 A. 17 . 1 .             |                                 |                             |                                 |  |  |  |
| ขยายเบ็กจ่าย-กันเหลือมปี (List)                                                                  | 25293372                                         |                                                                                    | รายการสงชอ/จาง/เขา        | 12                              |                             |                                 |  |  |  |
|                                                                                                  | รายการงวดเงิน e-GP                               |                                                                                    |                           |                                 |                             | × / ×                           |  |  |  |
| เมนูถัดไป (กลับหน้าหลั <i>ก</i>                                                                  | เลือกงวดเงิน ราย                                 | มละเอียดการสงมอบ<br>และอื่น อ/เสอร้องไม่และอื่น อ                                  | รหัสงบประมาณ              | รหิสแหล่งของเงิน จานวนเงิน(     | บาท) จานวนเงินจายล<br>รร.00 | วงหน้า(ระดับงวดเงิน)(บาห)       |  |  |  |
|                                                                                                  | [5] 1 เพริมนูน<br>สามารถสายวิณร์เนื้อ            | แนรยก ฟ.เตเวามีกแนรยก ฟ                                                            | 12003/800212000           | 1 3011310 32,00                 | 50.00                       | 0.00                            |  |  |  |
|                                                                                                  | รายละเอยด เบลงชอ                                 |                                                                                    |                           | ເວລະໃນ/ຕະ້ອງແມ່ງ ຫຼວງເປັນ       |                             |                                 |  |  |  |
|                                                                                                  | สำดับ 2                                          | <b>สถานะ</b> รอการตรวจรับ                                                          |                           | <u>/รหัสงบประมาณ</u>            | 1/5611310/1200578002        | 2120001 💌 🔸                     |  |  |  |
|                                                                                                  | <u>ประเภทการจัดชื่อจัดจ้าง</u>                   | K - ด่าใช้จ่าย                                                                     | ~                         |                                 | 14                          | 10                              |  |  |  |
|                                                                                                  | <u>รหัส GPSC</u>                                 |                                                                                    | 2                         |                                 | 5                           | ะบุข้อความเพิ่มเติมสำหรับรายการ |  |  |  |
|                                                                                                  | รายละเอียดพัสด                                   |                                                                                    |                           |                                 |                             |                                 |  |  |  |
|                                                                                                  | <u>จำนวนที่สิ่งชื้อ</u>                          | EA - ขึ้น                                                                          | 4                         | 🕙 ราดาต่อหน่วย                  |                             | ארע                             |  |  |  |
|                                                                                                  | <u>วันที่ส่งมอบ</u>                              | 29 พฤษภาคม 2555 🏢 -                                                                | 4                         | <u>มูลด่าเงินจ่ายล่วงหน้า</u>   |                             | ארע                             |  |  |  |
|                                                                                                  |                                                  |                                                                                    |                           |                                 |                             |                                 |  |  |  |
|                                                                                                  | รายละเอยดงบประมาณ                                |                                                                                    |                           |                                 |                             |                                 |  |  |  |
|                                                                                                  | <u>รหัสศุนย์ดันทุน</u>                           | 1200500001                                                                         |                           |                                 |                             |                                 |  |  |  |
|                                                                                                  |                                                  | สำนักงานเลขานุการกรม                                                               |                           |                                 | 1                           |                                 |  |  |  |
|                                                                                                  | <u>เลขที่เอกสารสำรองเงิน</u>                     |                                                                                    | ļ                         | <u>รหัสบัญชีแยกประเภท</u>       | 1206010102                  |                                 |  |  |  |
|                                                                                                  | รนัสแหล่งของเงิน                                 | 5611310                                                                            |                           | รหัสงบประมาณ                    | 1200578002120001            |                                 |  |  |  |
|                                                                                                  |                                                  | ครุภัณฑ์ /งบสรก.                                                                   |                           |                                 |                             |                                 |  |  |  |
|                                                                                                  | <u>รหัสกิจกรรมหลัก</u>                           | 120051000D2179                                                                     |                           | รนัสกิจกรรมย่อย                 |                             |                                 |  |  |  |
|                                                                                                  | <u>รหัสบัญชีย่อย</u>                             | <u> </u>                                                                           | l.                        | รหัสเจ้าของบัญชีย่อย            |                             |                                 |  |  |  |
|                                                                                                  | <mark>รหัสบัญชีเงินฝากคลัง</mark>                | <u> </u>                                                                           |                           | รนัสเจ้าของบัญชิเงินฝากคลัง     |                             |                                 |  |  |  |
|                                                                                                  |                                                  |                                                                                    |                           |                                 |                             |                                 |  |  |  |
|                                                                                                  |                                                  | ุ จัดเก็บรายก                                                                      | กรนิลงในตาราง             | ลบขอมูลรายการนี้ สร้างข         | อมูลรายการโทม               |                                 |  |  |  |
|                                                                                                  | เลือก ลำดับ วันที่ส่ง                            | มมอบ รายละเอียดา                                                                   | พัสดุ จำนวนหา             | น่วย ราคาต่อหน่วย มูลค่า        | สถานะ งวดเงิน จ่าม          | ยล่วงหน้า ข้อความ ประวัติ       |  |  |  |
|                                                                                                  | 📋 1 29 พฤษภา                                     | คม 2555 วทยุทเปนรเมทคอ<br>มือถือ                                                   | 1.00 EA                   | - ชิ้น 32,066.00 32,066.00 ระ   | อการตรวจรับ 1               | 0 0 9                           |  |  |  |
|                                                                                                  |                                                  | มอกอ<br>มอค่าสิ่งชื่อรวม 32,066.00<br>ภาษิมุลดำเพิ่ม 0.00<br>มุลด่าสุทธิ 32,066.00 |                           |                                 |                             |                                 |  |  |  |
|                                                                                                  | สาอธิบาย: 🔄 คลิอเสีระเส                          | จงรายการสั่งชื่อ/ร้าง/เค่า                                                         |                           |                                 |                             |                                 |  |  |  |
|                                                                                                  | WINDLIN, CONVENTIONER                            | NUSTER TERM DEL 410/101                                                            |                           |                                 |                             | < ก่อนหน้า                      |  |  |  |
|                                                                                                  | หมายเหตุ: 륮 คือข้อมูลที่มา                       | จากe-GP                                                                            | (_                        |                                 |                             |                                 |  |  |  |
|                                                                                                  |                                                  |                                                                                    |                           | สาลองการสร้างข้อมูล             |                             |                                 |  |  |  |
|                                                                                                  |                                                  |                                                                                    |                           |                                 |                             |                                 |  |  |  |

- 7 -

ภาพที่ 7

 กดปุ่ม (พื่อตรวจสอบความถูกต้องของการบันทึก โดยระบบแสดงผลการตรวจสอบ ตามภาพที่ 8

#### ระบบแสดงผลการตรวจสอบ

หลังจากกดปุ่ม "จำลองการบันทึก" ระบบแสดงรายละเอียดผลการตรวจสอบ ประกอบด้วย สถานะ รหัสข้อความ และคำอธิบาย ให้ตรวจสอบและดำเนินการ ดังนี้

| สถานะ    | รหัสข้อความ | ศาอธิบาย                                                  |  |  |  |
|----------|-------------|-----------------------------------------------------------|--|--|--|
| ศาอธิบาย | 000         | ฟังก์ชัน "สร้างใบสั่งชื้อ" ที่ดำเนินการในการทดสอบการทำงาน |  |  |  |
| ดำเดือน  | 06 261      | ม่มีข้อความที่สร้างสำหรับผลลัพธ์เอกสารการจัดซื้อ          |  |  |  |
| ดำเดือน  | 06 028      | นที่ใบสั่งชื้อเป็นวันที่ที่ผ่านมาแล้ว                     |  |  |  |
| ดำเดือน  | ME 589      | <b>น</b> ที่การส่งมอบเป็นสถิติในอดีต                      |  |  |  |
| ศาเดือน  | ME 039      | วันที่การส่งมอบเป็นวันที่ที่ผ่านไปแล้ว                    |  |  |  |
|          |             | บันทึกข้อมูล กลับไปแก้ไขข้อมูล                            |  |  |  |

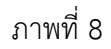

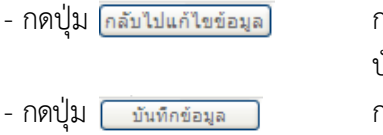

กรณีที่มีรายการผิดพลาดให้กดปุ่มนี้ เพื่อย้อนกลับไปหน้าจอ บันทึกรายการ "สั่งซื้อ/จ้าง/เช่า" ตามภาพที่ 7 หรือ กรณีที่ไม่มีรายการผิดพลาดให้กดปุ่มนี้ เพื่อให้ระบบบันทึกรายการ ตามภาพที่ 9

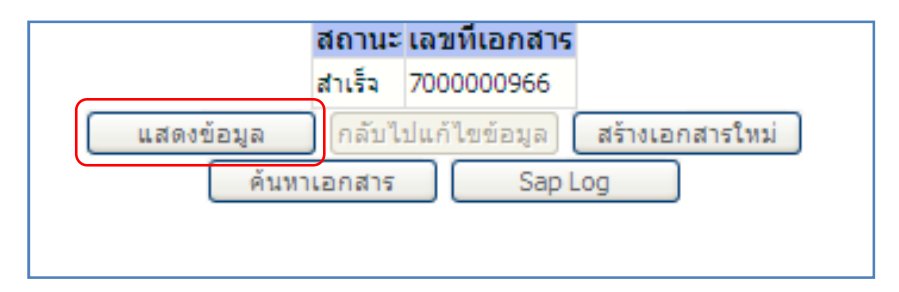

### ภาพที่ 9

| - กดปุ่ม 🛛 แสดงข้อมูล      | เพื่อแสดงข้อมูลที่ได้บันทึกรายการ หรือ                     |
|----------------------------|------------------------------------------------------------|
| - กดปุ่ม 🛛 สร้างเอกสารใหม่ | เพื่อบันทึกข้อมูลรายการสั่งซื้อ/จ้าง/เช่า รายการต่อไป หรือ |
| - กดปุ่ม 🥻 ค้นหาเอกสาร     | เพื่อค้นหารายการสั่งซื้อ/จ้าง/เช่า หรือ                    |
| - กดปุ่ม 🛛 Sap Log         | เพื่อพิมพ์รายงาน Sap Log                                   |
| เช่น กดปุ่ม 💷 แสดงข้อมูล   | ) เพื่อแสดงข้อมูลที่ได้บันทึกรายการ ตามภาพที่ 10           |

#### แสดงการบันทึกรายการขอเบิกเงิน

เมื่อกดปุ่มแสดงข้อมูลจะปรากฏหน้าจอข้อมูลของเลขที่ใบสั่งซื้อในระบบ GFMIS ดังกล่าว ให้เลือก แถบ "รายการสั่งซื้อ/จ้าง/เช่า" ระบบแสดงรายการใบสั่งซื้อ/จ้าง/เช่า ตามภาพที่ 11 ตรวจสอบความครบถ้วน ถูกต้อง ของข้อมูลในรายการ หากประสงค์จะพิมพ์รายงาน หรือ Sap Log ให้กดปุ่ม "พิมพ์ใบสั่งซื้อ/จ้าง/เช่า" หรือ "Sap Log"

| GEMIS<br>WEBIONUNE<br>mansfry Juwant                                      | ระบบบริหารการเงินการดอ<br>GOVERNMENT FISCAL MANAGE    | โงทาดรัฐแบบอิเล็กทร.<br>YENT INFORMATION SY | DUNA<br>ISTEM                  |                             |                   |                             |
|---------------------------------------------------------------------------|-------------------------------------------------------|---------------------------------------------|--------------------------------|-----------------------------|-------------------|-----------------------------|
| 51746796 00000000110                                                      | ผู้บันทึก: ตำแห                                       | น่งงาน: -                                   | สังกัด : สำนักงานเส<br>พลังงาน | เขานุการกรม สนง.นโยบายและแผ | n.                | สร้าง  แก้ไข  ยกเล็ก  ค้นทา |
| เข้าสู่ระบบเมือ: 10:22:08<br>ออกจากระบบ   ข้อมูลผู้ไข้<br>  แก้ไขรหัสผ่าน | <b>สั่งซื้อ/จ้าง/เช่า (บ</b><br>สร้างสังข็อ/จ้าง/เช่า | เส <b>. 01</b> )                            |                                |                             |                   |                             |
| ราเบลิดซื้อลิดล้าง                                                        | รหัสหน่วยง <mark>า</mark> น                           | 1205                                        |                                | รหัสหน่วยจัดชื่อ            | K05               |                             |
| บร01 » รับพัสดุ                                                           |                                                       | กรมพัฒนาพลังงานทดแท                         | น&อนุร                         |                             | กรมพัฒนาพลังงานทด | u                           |
| und a tatalantar                                                          | รหัสหน่วยเบิกจ่าย                                     | 1200500001                                  |                                |                             |                   |                             |
| URU1 * Arran/en/(en                                                       |                                                       | สำนักงานเลขานุการกรม                        |                                |                             |                   |                             |
| ประเภทการส่งมอบไม่แน่นอน                                                  | เลขทีโครงการ                                          | 55075006999                                 |                                | เลขที่คุมสัญญา              | 550714004129      |                             |
| ⊷ນ01 » ນ້ອນຸລາເລັກຜູ້ນາຍ                                                  | เวลนี้สื่อเอาระหมุ่ม CEMIC                            |                                             |                                |                             |                   |                             |
| ឥលូ01 » តិឲ្យល្អា                                                         | and marging in a bird of this                         |                                             |                                |                             |                   |                             |
| ธส01 ∞ แสดงรายการ PO ขอ<br>ขยายเบ็กจ่าย-กันเหลือมปี (List)                | เลขที่ใบสิ่งซื้อระบบ GFMIS                            | 7000000966                                  |                                | ผู้บันทึกรายการ             | 999999990110 ประ  | วัติการแก้ไข<br>            |
| เมนตัดไป ไกลับหน้าหลัก                                                    |                                                       | 521                                         | เกาษีมูลค่าเพิ่ม 🔤             | ระบุมูลค่าเงินจ่ายส่วงหน้า  | k                 |                             |
|                                                                           | ข้อมูลทั่วไป                                          | รายกา                                       | รสังชื่อ/ล้าง/เข่า             |                             |                   |                             |
|                                                                           | เลขที่ใบสิ่งซื้อ/สัญญา                                | 92/55 naw.                                  |                                |                             | ระบุข้อความเพิ่มเ | ติมสาทรับข้อมูลทั่วไป 🔡 🥪   |
|                                                                           | วิธีการจัดซื้อจัดจ้าง                                 | 01 - วิธิตกลงราคา                           | ~                              | วันที่ใบสิ่งซื้อ/สัญญา      | 26 ตุลาคม 2555    |                             |
|                                                                           | รหัสประจำตัวผู้เสียภาษี (ผู้ขาย)                      | 3100800301211                               |                                | วันที่สิ้นสุดสัญญา          | 25 มกราคม 2556    |                             |
|                                                                           | เลขที่บัญชีเงินฝากธนาคาร                              | 1231537035                                  |                                |                             |                   |                             |
|                                                                           | aš                                                    | างเอกสารโทม่ แค้ไ                           | ขใบสังชื่อ ยาเอิกโ             | บสังชื่อ                    | San Log           | ตัดไป »                     |
|                                                                           |                                                       |                                             |                                |                             |                   |                             |

ภาพที่ 10

| รนัสผ้ใช้: 9999999990110                                                  | ผู้บันทึก :                            | ิต่าแห                         | หน่งงาน: -                 |          | สังกัด : <mark>สำนัก</mark><br>พลังงา | านเลขานการกรม<br>น | สนง.นโยบายและแ            | เคน         |                          | <mark>สร้าง  </mark> แก้ไข | ยกเล็ก  ค้นง |
|---------------------------------------------------------------------------|----------------------------------------|--------------------------------|----------------------------|----------|---------------------------------------|--------------------|---------------------------|-------------|--------------------------|----------------------------|--------------|
| เข้าสู่ระบบเมือ: 10:22:08<br>ออกจากระบบ   ข้อมูลผู้ไข้<br>  แก้ไขรหัสผ่าน | <b>สั่งขึ้อ/</b> จ<br>สร้างสั่งชื่อ/จำ | <b>จ้าง/เข่า (</b> 1<br>ง/เข่า | ເສ <b>. 01</b> )           |          |                                       |                    |                           |             |                          |                            |              |
|                                                                           | รหัสหน่วยงาน                           |                                | 1205                       | 1        |                                       | รหัสหา             | iวยจัด <mark>ชื</mark> ้อ | K05         |                          | ]                          |              |
| ระบบาทของาหา เง                                                           |                                        |                                | กรมพัฒนาพลัง               | งานทดแทร | แ&อนุร                                |                    |                           | กรมพัฒนาห   | ลังงานทดแ                |                            |              |
|                                                                           | รหัสหน่วยเบิกจ                         | จ่าย                           | 1200500001                 |          |                                       |                    |                           |             |                          |                            |              |
| มส01 » สังชื่อ/ลาง/เช่า                                                   |                                        |                                | สำนักงานเลขา               | นุการกรม |                                       |                    |                           |             |                          |                            |              |
| เส04 สิ่งชื่อ/จ้าง/เช่า<br>โระเภทการส่งมอบไม่แน่นอน                       | เลขที่โครงการ                          |                                | 55075006999                |          |                                       | เลขที่ค            | រុងដំណូលូ។                | 5507140041  | .29                      |                            |              |
| ເນ01 » ນ້ອນູລາເລັກຜູ້ນານ                                                  |                                        |                                |                            |          |                                       |                    |                           |             |                          |                            |              |
| und a fam                                                                 | เลขที่สัญญาระ                          | าบบ GFMIS                      |                            |          |                                       |                    |                           |             |                          |                            |              |
| 101 In Universitie PO sta                                                 | 0.01 10 10                             |                                |                            |          |                                       |                    |                           |             |                          |                            |              |
| เขายเป็กจำย-กันเหลือมปี (List)                                            | <mark>เลขที่ใบสิ่งซื้อจ</mark>         | ระบบ GFMIS                     | 7000000966                 |          |                                       | ผู้บันที           | กรายการ                   | 99999999901 | .10 ประวัติ              | การแก้ไข                   |              |
|                                                                           |                                        |                                |                            | ระบุ     | ภาษีมูลค่าเพิ่ม                       | 🎯 🤇 ระบุมูลค่าเ    | งินจ่ายส่วงหน้า 🚺 🌘       | 9           |                          |                            |              |
|                                                                           |                                        |                                |                            |          |                                       |                    | 19 <u>.</u>               |             |                          |                            |              |
|                                                                           | ข้อมูร                                 | ลทั่วไป                        |                            | รายการ   | สังชื่อ/ล้าง/เข่า                     |                    |                           |             |                          |                            |              |
|                                                                           | รายละเอียดใ                            | บสังชื้อ 🗵                     |                            |          |                                       |                    |                           |             |                          | < ก่อนหน้                  | 1/1 ถัดไป »  |
|                                                                           | เลือก ลำดับ                            | วันที่ส่งมอบ                   | รายละเอีย                  | เดพัสดุ  | จำนวน หน่วย                           | ราคาต่อหน่วย       | มูลค่า สถ                 | านะ งวดเงิน | จ่ายล่วงห                | น้ำ ข้อความ                | ประวัติ      |
|                                                                           | 12                                     | 29 พฤษภาคม 2555                | วิทยุทีเป็นริโมท<br>มือถือ | คอนโทรล: | 1.00 EA - ชิ้น                        | 32,066.00          | 32,066.00 sannse          | ตรวจรับ 1   | 0                        | ۲                          | 9            |
|                                                                           |                                        |                                |                            |          |                                       |                    |                           |             | มูลค่าสิ่งชื่อ           | รวม                        | 32,066.00    |
|                                                                           |                                        |                                |                            |          |                                       |                    |                           |             | กาษีมูลค่าเ<br>บลค่าสทธิ | พื่ม                       | 0.00         |
|                                                                           |                                        |                                |                            |          |                                       |                    |                           |             | มูลค่าเงินจ่า            | เยล่วงหน้า                 | 0.00         |
|                                                                           | ด่าอธิบาย: 🗔 ด                         | คลิกเพื่อแสดงรายการ            | สั่งชื่อ/ล้าง/เช่า         |          |                                       |                    |                           |             |                          |                            |              |
|                                                                           |                                        |                                |                            |          |                                       |                    |                           |             |                          |                            |              |

ภาพที่ 11

| ILIสิ่งนี้อ./จั           (14 : 90999999)           เปล่น : มส01 - สัง           P R/3 log No. : 2013 - 101           เปล่น : เปลง : 2013 - 101           เป็นข้าได้ระดง : 11.01.201           Prics           และเข้าในสังข้อ ร้างเริ่งเลงาร์ไปอ.5%           สามมาร์เหลง : 11.01.201           Prics           และเข้าในสังข้อ ร้างเริ่งเลงาร์ไปอ.5%           สามมาร์เข้อ ร้างเริ่งเลงาร์ไปอ.5%           สามมาร์เข้อ ร้างเริ่งเลงาร์ไปอ.5% | <b>ถ้าง/เช่า</b><br>10110<br>เชื่อ(จัง/เชา<br>000000000055<br>13 - 11:16:21<br>1 าร์ซอลัญญาเลชา<br>1 1555 - ครม |                                   | : 70<br>: 93                          | 000000966<br>2155 лять. |                          |                        |                         |                                    |                  |                      |       | รันที่เอก<br>ใช้การรัตย์อื่อรัด | สาร: 26.10.3<br>จ้าง: 01       | 2012              |
|----------------------------------------------------------------------------------------------------|----------------------------------------------------------------------------------------------------|-----------------------------------|---------------------------------------|-------------------------|--------------------------|------------------------|-------------------------|------------------------------------|------------------|----------------------|-------|---------------------------------|--------------------------------|-------------------|
| (12 : 9999999<br>มเอร์ม : นค01 - ศ.<br>P R/3 Log No. : 2013 - 10<br>เป็นหากิจรายการ : 11.01.201<br>- <u>Prins</u><br>และเหโนเส.เซื้อ<br>อ้างอิมเตอาโปนส์เซื้อ<br>ส่วนอารเการ<br>คุณหาร์ได้ชื่อ<br>พระบากโรคอ                                                                                                    | 00110<br>เชื้อ/จำง/เปา<br>0000000000055<br>13 - 11:16:21<br>า หรือสัญญาเลขา<br>: 1205 - คระ                     | 5<br>ที                           | : 70<br>: 92                          | 00000966<br>2/55 пан.   |                          |                        |                         |                                    |                  |                      |       | วันที่เอก<br>วิธีกรรัดชื่อรัด   | สาร: 26.10.;<br>จ้าง: 01       | 2012              |
| เลยที่ใบสั่งข้อ<br>อ้างอิงเลยที่ใบสั่งข้อ/จ้าง/เปา<br>ส่วนราปการ<br>กลุมการจัดข้อ                                                                                                    | า หรือสัญญาเลขา<br>: 1205 - ครม                                                                                 | ที                                | : 70<br>: 93                          | 00000966<br>2/55 คสพ.   |                          |                        |                         |                                    |                  |                      |       | วันที่เอก:<br>วิธีการจัดชื่อจัด | สาร: 26.10.3<br>ล้าง: 01       | 2012              |
| สวนราบการ<br>กลุ่มการจัดป้อ<br>หม่วยเปิดว่าย                                                                                                    | : 1205 - HSR                                                                                                    |                                   |                                       |                         |                          |                        |                         |                                    |                  |                      |       |                                 |                                |                   |
| National and                                                                                                    | : 000001200                                                                                                    | ดัฒนาพลังงานทร<br>0500001 - สำนัศ | กดแทนชอนุร<br>ดแ<br>่กงานเลขานุการกรม |                         |                          |                        |                         |                                    |                  |                      |       |                                 |                                |                   |
| ผู้ขาย                                                                                                    | : 100000052                                                                                                    | 21 - เวอร์ชั่นสาค                 | าล                                    |                         |                          | u                      | ลขที่บัญชีเงินฝากธนาคาร | : 123                              | 1537035          |                      |       |                                 |                                |                   |
| รายการ วันที่ส่งมอบ                                                                                                    | แหล่งเงิน                                                                                                    | ศูนย์ต้นทุน                       | กิจกรรมหลัก                           | รทัสงบประมาณ            | รายการผูกฟันงบ<br>ประมาณ | รทัสบัญชิแอก<br>ประเภท | গার GPSC                | GPSC                               | สถานะ            | จำนวนที่สั่ง<br>ชื่อ | หน่วย | ราคาต่อหน่วย (ไม่รวม<br>VAT)    | มูลค่ารวม                      | จ่ายส่วง<br>หน้า  |
| 1 29.05.2012                                                                                                    | 5611310                                                                                                    | 1200500001                        | 120051000D2179                        | 1200578002120001        | 1206010102               | 1206010102             | 01016696000000          | วิทยุทีเป็นริโมท<br>คอนโทรล:มือถือ | รอการตรวจ<br>รับ | 1.00                 | EA    | 32,066.00                       | 32,066.00                      | 0.00              |
|                                                                                                    |                                                                                                    |                                   |                                       |                         |                          |                        |                         |                                    |                  |                      |       |                                 | รวมเป็นเงิน<br>ภาษีมูลค่าเพิ่ม | 32,066.00<br>0.00 |
| NUTRING : 22-05-2555                                                                                                    |                                                                                                    |                                   |                                       |                         |                          |                        |                         |                                    |                  |                      |       |                                 | รวมสุทธิ์<br>จำยล่วงหน้า       | 32,066.00<br>0.00 |

# การบันทึกใบสั่งซื้อสั่งจ้างประเภทการส่งมอบไม่แน่นอน

### ขั้นตอนการเข้าสู่ระบบ

เมื่อ Log on โดยระบุรหัสผู้ใช้และรหัสผ่านแล้ว ระบบแสดงหน้าจอระบบงานต่าง ๆ

- กดปุ่ม ระบบจัดซื้อจัดจ้าง
   เพื่อเข้าสู่ระบบจัดซื้อจัดจ้าง
- กดปุ่ม <u>มันทึกรายการสิ่งชื่อ/จ้าง/เช่า</u> เพื่อเข้าสู่ประเภทการบันทึกรายการ
   กดปุ่ม <u>มส04 » สิ่งชื่อ/จ้าง/เช่า ประเภทการส่งมอบไม่แน่นอน</u> (บส04 สั่งซื้อ/จ้าง/เช่า ประเภทการส่งมอบไม่แน่นอน)

ตามภาพที่ 13

|                                                                                                    | รับบบริหารการเงิน<br>GOVERNMENT FISCAL M         | มการดลังกาดรังแบบ<br>IANAGEMENT INFORMA                                                                                                    | วิเล็กทรอบิกส์<br>TION SYSTEM                                                                                                 | E                    |                                                               |        |
|----------------------------------------------------------------------------------------------------|--------------------------------------------------|----------------------------------------------------------------------------------------------------|----------------------------------------------------------------------------------------------------|----------------------|---------------------------------------------------------------|--------|
| รหัสผ้ใช้: 9999999990110                                                                                                    | ผู้บันทึก:                                       | ดำแหน่งงาน : -                                                                                                    | สังกัด : สำนักงาน<br>พลังงาน                                                                                                  | แลขานุการกรม ส       | สนง.นโยบายและแผน                                              |        |
| เข้าสู่ระบบเมือ: 10:22:08<br>ออกจากระบบ   ข้อมอด้ไข้<br>  แก้ไขรหัสผ่าน                                                                                                    | <b>บันทึกรายการ</b><br>สร้าง/บันทึก/ดันหา/เปลี่ย | 5<br>นแปลง เอกสาร                                                                                                    | 1.กดปุ่ม                                                                                                    |                      |                                                               |        |
| เลือกรายการที่ต้องการ<br>มันทึกรายการ<br>สร้าง/มันทึก/คันทา/เปลี่ยน<br>แปลง เอกสาร<br>รายงาน<br>เร็จกราชงาน Online<br>ขอริบแบบฟอร์ม<br>Spreadsheet Template<br>คราวสอบการประมวลผล<br>คราวสอบเฉพาะเอกสารที่ได้<br>เลขที่อ้างอิ่งรากการประมวลผล |                                                  | ระบบจัดชื่อจัดจ้าง<br>ข้อมูลหลักผู้ชาย,สังชื่อ<br>>> ข้อบูลหลัก<br>>> บันทึกราย<br>>> ตรวจรับพั<br>>> บันทึกสัญ<br>>> กระบวนงา<br>>> ข้อบูลหลั | ็จ้าง/เข่า,ตรวจรับพัสด,สัญญา แ<br>ก <mark>ผ้ขาย<br/>การสิ่งชื้อ/จ้าง/เช่า</mark><br>สด<br>ญา<br>เนขยายเวลาเบิกจ่ายแ<br>กผ้ขาย | 2.กดปุ่ม             | ยเวลาเบิกจ่ายและกันเงินเหลือมปี<br>เลือมปี ใบสั่งชื้อสั่งจ้าง |        |
| ลิ้งที่เกี่ยวข้อง                                                                                                    |                                                  | » บันทึ่กราย                                                                                                    | ยการสิ่งชื่อ/จ้าง/เช่า                                                                                                    |                      | 3.กดปุ่ม                                                      |        |
| ระบบบริหารการผู้น<br>การกลังภากรัฐ<br>แบบเอิเล็กกรอบิกส์                                                                                                    |                                                  | บส01 ×<br>บส04 ×                                                                                                    | • สิ่งซือ/จ้าง/เช่า » 🌌<br>• สิ่งซื้อ/จ้าง/เช่า ประเง                                                                         | รายงาน<br>กทการส่งมอ | บบไม่แน่นอน» 🞽 รายงา                                          | 14 200 |
| GFMIS<br>WEB REPORT                                                                                                    |                                                  |                                                                                                    |                                                                                                    |                      |                                                               |        |

ภาพที่ 13

- เข้าสู่หน้าจอบันทึก บส04 บันทึกรายการใบสั่งซื้อ/จ้าง/เช่า ประเภทการส่งมอบไม่แน่นอน

ตามภาพที่ 14

| )                |
|------------------|
| ]                |
|                  |
|                  |
|                  |
|                  |
|                  |
| ข้อมูลทั่วไป 🔵 🔘 |
|                  |
|                  |
|                  |
|                  |
| อัตไป »          |
|                  |

ภาพที่ 14

- กดปุ่ม 📠 เพื่อระบุเลขที่โครงการ เลขที่คุมสัญญาในระบบ e-GP ตามภาพที่ 15

| ค้นหา<br>เอขทีโครงการ       | 55075000936  |
|-----------------------------|--------------|
| <u>เลขคมสัญญาในระบ e-GP</u> | 550714000548 |
|                             | ค้นทา        |

ภาพที่ 15

- กดปุ่ม \_\_\_\_\_\_ เพื่อให้ระบบค้นหาข้อมูลจากระบบ e-GP ตามภาพที่ 16

| เลขทั         | <u>โครงการ</u>     | 550750009                     | 36                         |                    |                            |                                |                                  |                           |
|---------------|--------------------|-------------------------------|----------------------------|--------------------|----------------------------|--------------------------------|----------------------------------|---------------------------|
| <u>ເລນດ</u> ) | <u>มสัญญาในระบ</u> | e-GP 550714000                | 548                        |                    |                            |                                |                                  |                           |
| รายกา         | รในสัญญาจาก        | e-GP                          | ( ดันหา                    |                    |                            |                                |                                  |                           |
| เลือก         | เลขที่<br>โครงการ  | ชื่อโครงการ                   | เลขคุมสัญญาใน<br>ระบบ e-GP | เลขที<br>สัญญา/งวด | เฉขประจำตัวผู้เสีย<br>ภาษี | ผู้ค้า/ผู้รับจ้างที่<br>ปรึกษา | ราคาที่ตกลงชื้อ<br>หรือจ้าง(บาท) | เงินจ่ายล่วง<br>หน้า(บาท) |
|               |                    | ชื้อเครื่องเปล่งเสียง จำนวน 3 | 550714000549               | 2/2555             | 3800200201899              | 3800200201899                  | 10.272.00                        | 0.0                       |

ภาพที่ 16

- กดปุ่ม 📄 เพื่อให้ระบบดึงข้อมูลรายการในสัญญาจากระบบ e-GP ตามภาพที่ 17

| สั่งซื้อ/จ้าง/เช่า ป<br>สร้างสังข็อ/จ้าง/เช่า ประเภทการส่ | <b>ระเภทการส่ง</b><br>งมอบไม่แน่นอน                                                                                                    | มอบไ                                                                                                    | ม่แน่นอน (บ                                                                                           | ส. 04)                                                                                                    |                                                                                                    |                                                                                                    |
|-----------------------------------------------------------|----------------------------------------------------------------------------------------------------|----------------------------------------------------------------------------------------------------|----------------------------------------------------------------------------------------------------|----------------------------------------------------------------------------------------------------|----------------------------------------------------------------------------------------------------|----------------------------------------------------------------------------------------------------|
| a Marcola Contractor                                      |                                                                                                    |                                                                                                    |                                                                                                    |                                                                                                    |                                                                                                    |                                                                                                    |
| 5114111120111                                             | 1205                                                                                                    |                                                                                                    |                                                                                                    | <u>รหัสหน่วยจัดชื่อ</u>                                                                                                    | K05                                                                                                    |                                                                                                    |
|                                                           | สนง.นโยบายและแผนพ                                                                                                    | ลังงาน                                                                                                    |                                                                                                    |                                                                                                    | กรมพัฒนาพลังงานทดง                                                                                                    | u ::                                                                                                    |
| <u>รหัสหน่วยเบิกจ่าย</u>                                  | 1200500001                                                                                                    |                                                                                                    |                                                                                                    | ดึงข้อมูลจากไฟล์                                                                                                    | แบบไฟล์                                                                                                    |                                                                                                    |
|                                                           | สำนักงานเลขานุการกรม                                                                                                    | J                                                                                                    |                                                                                                    |                                                                                                    |                                                                                                    |                                                                                                    |
| เลขที่โครงการ                                             | 55075000936 🕹                                                                                                    |                                                                                                    |                                                                                                    | เลขที่คุมสัญญา                                                                                                    | 550714000548 🞸                                                                                                    |                                                                                                    |
| ข้อมูลทั่วไป                                              |                                                                                                    | รายการสังนี้                                                                                                    | อ/ฉ้าง/เป็า                                                                                           |                                                                                                    |                                                                                                    |                                                                                                    |
| เลซที่ในสิ่งชื้อ/สัญญา                                    | 2/2555                                                                                                    | 4                                                                                                    |                                                                                                    |                                                                                                    | ระบข้อความเพิ่มเติมส                                                                                                    | าหรับข้อมูลทั่วไป 🔵 🥰                                                                                                    |
| วิธีการจัดซื้อจัดจ้าง                                     | 01 - วิธีตกลงราคา                                                                                                    |                                                                                                    | 4                                                                                                    | วันที่ใบสิ่งชื่อ/สัญญา                                                                                                    | 1 มกราคม 2556                                                                                                    | i <b>4</b>                                                                                                    |
| รหัสประจำตัวผู้เสียภาษี (ผู้ชาย)                          | 3800200201899                                                                                                    | 4                                                                                                    |                                                                                                    | วันที่เริ่มมีผล                                                                                                    | 7 มกราคม 2556                                                                                                    | <b>ب</b> ا                                                                                                    |
| เลขที่บัญชีเงินฝากธนาคาร                                  | 8160377029                                                                                                    | 4                                                                                                    |                                                                                                    | วันที่สิ้นสุดสัญญา                                                                                                    | 13 คุมภาพันธ์ 2                                                                                                    | 556 🗰 🖌                                                                                                    |
|                                                           | รนัสนน่วยเบิกจ่าย<br>เลขที่โครงการ<br>ย้อมูลทั่วไป<br>เลขที่ไปสังชื่อ/สัญญา<br>วิธีการจัดชื่อจัดจ้าง<br>รนิสประจำดัวผู้เสียภาษี (ผู้ชาย)<br>เลขที่บัญชีเงินฝากธนาคาร | สมง.นเอบ ทะและแผนหมห<br>รณัสนน่วยเมิกจ่าย<br>1200500001<br>สำนักงานเลขานุกรกรม<br>เลชท์โครงการ<br>55075000936 ∳<br>ข้อมูลทั่วไป<br>เลชท์ไปสั่งชื่อ/สิญญา<br>2/2555<br>วิธีการจิตชื่อจัดจ้าง<br>จนิสประจำดัวผู้เสียภาษี (ผู้ชาย)<br>3800200201899<br>เลชท์ปัญชีเงินฝากธนาคาร 8160377029 | สมง. นเอบายและแผนทลงงาน<br>รณัสนน่วยเบิกร่าย<br>สำนักงานเอบานการกรม<br>เลชท์โครงการ 55075000936 4<br> | สมข.นเยบายและแสนทลงงาน       รบัสนน่วยเบิกร่าย       1200500001       สำนักงานเลขานุการกรม       เลขที่โครงการ       55075000936 4       ชื่อมูลทั่วไป       รายการสังชื่อ/สัญญา       2/2555       วิธีการจิดชื่อจัดจ้าง       01-18ตกละราคา       รมิสประจำด้วยู่เสียกาษิ (ผู้ขาย)       380020201899       เลขที่บัญชีเงินฝากธนาคาร       8160377029 | ลนง. นเบบายและแผ่นหลงงาน<br>รณัสนน่วยเบิกร่าย<br>สำนักงานและบนุการกรม<br>เลชท์โครงการ 55075000936 ↓ เลชที่คุมสัญญา<br>ช่อมูลทั่วไป รายการสังชื่อ/สัญญา<br>2/2555 ↓<br>วิธีการจัดชื่องัดจ้าง 01-วิธีตกลงราคา ↓ วันท์ไปสังชื่อ/สัญญา<br>รณิสประจำดัวผู้เสียภาษี (ผู้ชาย) 380020021899 ↓ วันท์โปมสังชื่อ/สัญญา<br>เลชท์บัญชีเงินฝากธนาคาร 8160377029 ↓ วันท์สิ่นสุดสัญญา | สนง. นเบบายและนผมตลงาน ระบบขอและแมตลงาน ระบบขอและแมตลงาน ระบบขอและแมตลงาน ระบบขอและแมตลงาน ระบบขอและแมตลงาน ระบบขอและแมตลงาน ระบบขอและแมตลงาน ระบบขอและแมตลงาน ระบบขอและนทศลงาน ระบบขอและกาไฟอ์ แบบให่อ์<br>สำนักงานและบบการกรม เล่านี้ก็เครงการ 55075000936 ↓ เล่านี้ก็ครงการ 550714000548 ↓ ระบบขอความเพิ่มเติมส์<br>ร้อยมูลทั่วไป รายการสั่งชื่อ/สัญญา 2/2555 ↓ ระบบขอความเพิ่มเติมส์<br>วิธีการจัดชื่องจัดง้าง 01-วิธีตกละราคา ✔ วิบท์ไปสั่งชื่อ/สัญญา 11มกราคม 2556<br>ราสิประจำตัวผู้เสียภาษ์ (ผู้ชาย) 380020021899 ↓ วิบท์ไปสั่งชื่อ/สัญญา 13 กุมภาพันธ์ 2 |

### ข้อมูลส่วนหัว

ภาพที่ 17

- รหัสหน่วยงาน ระบบแสดงรหัสหน่วยงาน จำนวน 4 หลัก ให้อัตโนมัติตามสิทธิที่ใช้บันทึกข้อมูล - รหัสหน่วยเบิกจ่าย ระบบแสดงรหัสหน่วยเบิกจ่าย จำนวน 10 หลัก ให้อัตโนมัติตามสิทธิที่ใช้บันทึกข้อมูล

| - เลขที่โครงการ                        | ระบบแสดงข้อมูลที่ดึงมาจากระบบ e-GP     |
|----------------------------------------|----------------------------------------|
| - รหัสหน่วยจัดซื้อ                     | ระบบแสดงรหัสหน่วยจัดซื้อ จำนวน 3 หลัก  |
|                                        | ให้อัตโนมัติตามสิทธิที่ใช้บันทึกข้อมูล |
| - ดึงข้อมูลจากไฟล์                     | กดปุ่ม "แนบไฟล์" กรณีต้องการแนบไฟล์    |
| - เลขที่คุมสัญญา                       | ระบบแสดงข้อมูลที่ดึงมาจากระบบ e-GP     |
| ข้อมูลทั่วไป                           |                                        |
| ้- เลขที่ใบสั่งซื้อ/สัญญา              | ระบบแสดงข้อมูลที่ดึงมาจากระบบ e-GP     |
| - วิธีการจัดซื้อจัดจ้าง                | ระบบแสดงข้อมูลที่ดึงมาจากระบบ e-GP     |
| - รหัสประจำตัวผู้เสียภาษี (ผู้ขาย)     | ระบบแสดงข้อมูลที่ดึงมาจากระบบ e-GP     |
| - เลขที่บัญชีเงินฝากธนาคาร             | ระบบแสดงข้อมูลที่ดึงมาจากระบบ e-GP     |
| - วันที่ใบสั่งซื้อ/สัญญา               | ระบบแสดงข้อมูลที่ดึงมาจากระบบ e-GP     |
| - วันที่เริ่มมีผล                      | ระบบแสดงข้อมูลที่ดึงมาจากระบบ e-GP     |
| - วันที่สิ้นสุดสัญญา                   | ระบบแสดงข้อมูลที่ดึงมาจากระบบ e-GP     |
| - กดปุ่ม รายการสังชื่อ/ร้าง/เช่า เพื่อ | บันทึกรายการต่อไป ตามภาพที่ 18         |

|                                                                                      | ระบบบริหารการเงิน<br>GOVERNMENT FISCAL M                                            | <mark>เการดสังกาดรัฐแบบอิ</mark><br>ANAGEMENT INFORMA | IIAnnsound<br>TION SYSTEM        |                                    |                                   |                                         |
|--------------------------------------------------------------------------------------|-------------------------------------------------------------------------------------|-------------------------------------------------------|----------------------------------|------------------------------------|-----------------------------------|-----------------------------------------|
|                                                                                      | น้ำมันนี้ค่ :                                                                       | dounniacourt -                                        | ลิงอัก สำนิ                      | กงานเลขานุการกรม สนง.นโยบายและแ    | AN AL                             |                                         |
| รหัสผู้ใช้: 9999999990110<br>เข้าสู่ระบบเมื่อ: 14:05:38<br>ออกรากระบบ   ข้อมูลผู้ใช้ | สั่งซื้อ/จ้าง/เข<br>สร้างสั่งชื่อ/จ้าง/เช่า ประเม                                   | <b>ไา ประเภทการ</b><br>พการส่งมอบไม่แน่นอน            | ส่งมอบไม่แน่น                    | <sup>งาน</sup><br>อน (บส. 04)      |                                   | osoo lanca jonten (e.                   |
| ระบบจัดชื่อจัดจ้าง                                                                   | <u>รหัสหน่วยงาน</u>                                                                 | 1205                                                  |                                  | <u>รหัสหน่วยจัดชื่อ</u>            | K05                               |                                         |
| :01 » รับพัสดุ<br>:01 » สั่งชื่อ/จ้าง/เช่า                                           | <u>รหัสหน่วยเบิกจ่าย</u>                                                            | 1200500001                                            |                                  | <u>ดึงข้อมูลจากไฟล้</u>            | แบบไฟล์                           |                                         |
| 104 » สังชื่อ/จำง/เข่า<br>รเอทการส่งมอบไม่แน่นอน                                     | เลขที่โครงการ                                                                       | 55075000936 🞸                                         |                                  | เลขที่คุมสัญญา                     | 550714000548 🖌                    |                                         |
| 01 = ขอมุลหลกมุขาย<br>101 = สัญญา                                                    | ข้อมูลหั่วไป                                                                        |                                                       | รายการสั่งชื่อ/จ้าง/เช่า         |                                    |                                   |                                         |
| 01 -> แสดงรายการ PO ขอ<br>ายเบิกจ่าย-กันเหลื่อมปี (List)                             | รายการงวดเงน e-GP<br>เลือก                                                          | <b>ชื่อโครงก</b><br>ง จำนวน 3 เครื่อง (พิศิษฐ์)       | เ <b>าร</b><br>) โดยวิธีตกลงราคา | รหัสงบประมาณ<br>1200578002000000   | รหัสแหล่งของเงิน<br>5611220       | <del>จ้านวนเงิน(บาท)</del><br>10,272.00 |
|                                                                                      | รายละเอียดใบสั่งชื่อ<br>สำคับที่ 1                                                  | สถานะ รอการตั้งเบิก                                   |                                  | รหัสแหล่งของเงิน/รหัสงบประมาณ      | 5611220/12005780                  | 002000000 💌 🗲                           |
|                                                                                      | <u>ประเภทการจัดซื้อจัดจ้าง</u><br>รหัส GPSC                                         | K - ค่าใช้ล่าย<br>01016696000000                      |                                  |                                    | ระบุข้อค                          | วามเพิ่มเติมสำหรับรายการ                |
|                                                                                      | รายละเอียดพัสด<br>จำนวนที่สิ่งชื่อ                                                  | 1.00 AU                                               |                                  | ราคาต่อหน่วย                       | 10272:00                          | บาท                                     |
|                                                                                      | จำกัด<br><u>มูลค่าตามสัญญา</u><br><u>สุทธินักจ่ายส่วงหน้า</u><br>มูลค่าเบิกจ่ายสะสม | ע 10272.00 ע<br>10272 ע<br>0.00 ארע                   | אר <b>4</b><br>אר                |                                    |                                   |                                         |
|                                                                                      | รายละเอียดงบประมาณ<br><u>รหัสศนย์ต้นทุน</u>                                         | 1200500001                                            | 5)                               |                                    |                                   |                                         |
|                                                                                      | <u>เลซที่เอกสารสำรองเงิน</u>                                                        | สานกงานเลขานุการกรม                                   |                                  | <u>รหัสบัญชีแยกประเภท</u>          | 5104010107                        |                                         |
|                                                                                      | รหัสแหล่งของเงิน                                                                    | 5611220<br>คำใช้สอย /งบสรก.                           |                                  | รหัสงบประมาณ                       | 1200578002000000<br>รายการงบประจำ |                                         |
|                                                                                      | <u>รหัสกิจกรรมหลัก</u>                                                              | 120051000D2179                                        |                                  | รนัสกิจกรรม <u>ย่อย</u>            |                                   |                                         |
|                                                                                      | รหัสบัญชีย่อย                                                                       |                                                       |                                  | <u>รหัสเจ้าของบัญชีย่อย</u>        |                                   |                                         |
|                                                                                      | <u>รนัสบัญชิเงินฝากคลัง</u>                                                         |                                                       |                                  | <u>รหัสเจ้าของบัญชีเงินฝากคลัง</u> |                                   |                                         |
|                                                                                      |                                                                                     |                                                       | จัดเก็บรายการนี้ลงในต            | <b>เราง</b> อบข้อมูลราชการนี้      |                                   |                                         |
|                                                                                      |                                                                                     |                                                       |                                  |                                    |                                   | * ก่อนหน้                               |
|                                                                                      | หมายเหตุ: 🗲 คือข้อมูลที่มาจ                                                         | n e-GP                                                | สาล                              | องการสร้างข้อมูล                   |                                   |                                         |

ภาพที่ 18

## รายละเอียดใบสั่งซื้อ

รหัสแหล่งของเงิน/
 รหัสงบประมาณ

ระบบแสดงข้อมูลที่ดึงมาจากระบบ e-GP

| - ประเภทการจัดซื้อจัดจ้าง         | ระบุประเภทการจัดซื้อจัดจ้าง โดยสามารถเลือกได้ ดังนี้              |
|-----------------------------------|-------------------------------------------------------------------|
|                                   | "S" สำหรับการจัดซื่อเป็นสินทรัพย์                                 |
|                                   | "K" สำหรับการจัดซื้อเป็นค่าใช้จ่าย                                |
|                                   | "I" สำหรับการจัดซื้อเป็นวัสดุคงคลัง                               |
| - รหัส GPSC                       | ระบุรหัส GPSC ของสินค้าหรือบริการ จำนวน 14 หลัก                   |
| - จำนวนที่สั่งซื้อ                | ระบุปริมาณสินค้าหรือบริการ                                        |
| - หน่วยนับ                        | ระบบแสดง 1.00 AU ให้อัตโนมัติ                                     |
| - วันที่ส่งมอบ                    | ระบบแสดงข้อมูลที่ดึงมาจากระบบ e-GP                                |
| - ราคาต่อหน่วย                    | ระบบแสดงราคาต่อหน่วยให้อัตโนมัติ                                  |
| - มูลค่าตามสัญญา                  | ระบุจำนวนเงินที่จัดซื้อจัดจ้างตามมูลค่าที่ระบุไว้ในสัญญา          |
| - สุทธิหักจ่ายล่วงหน้า            | กรณีมีเงินจ่ายล่วงหน้าให้ระบุจำนวนเงินทั้งสัญญาหักเงินล่วงหน้า    |
|                                   | กรณีที่ไม่มีเงินหักล่วงหน้าให้ระบุจำนวนเงินเท่ากับจำนวนเงิน       |
|                                   | ในช่องมูลค่าทั้งสัญญา                                             |
| - มูลค่าเบิกจ่ายสะสม              | ระบบแสดงจำนวนเงินที่เบิกจ่ายแล้วให้อัตในมัติ                      |
| รายละเอียดงบประมาณ                | a 62 a a 820 c ac                                                 |
| - รหัสศูนย์ต้นทุน                 | ระบบแสดงรหัสศูนย์ต้นทุน จำนวน 10 หลัก ให้อัตโนมัติ                |
| d o                               | ตามสิทธิบัตรที่ใช้บันทึกข้อมูล โดยสามารถเปลี่ยนแปลงได้            |
| - เลขทีเอกสารสำรองเงิน            | ระบุเฉพาะกรณีสร้างใบสังซือสังจ้างจากเงินกันไว้เบิกเหลือมปี        |
| - รหัสบัญชีแยกประเภท              | ระบุรหัสบัญชีแยกประเภท จำนวน 10 หลัก โดยต้องระบุให้               |
|                                   | สอดคล้องกับประเภทการจัดซีอจัดจ้าง (K, I, S)                       |
| - รหัสแหล่งของเงิน                | ระบบแสดงข้อมูลที่ดึงมาจากระบบ e-GP                                |
| - รหัสงบประมาณ                    | ระบบแสดงข้อมูลที่ดึงมาจากระบบ e-GP                                |
| - รหัสกิจกรรมหลัก                 | ระบุรหัสกิจกรรมหลัก จำนวน 14 หลัก สำหรับเงินงบประมาณหรือ          |
|                                   | ระบุรหัสกิจกรรมหลัก จำนวน 5 หลัก สำหรับเงินนอกงบประมาณ            |
|                                   | คือ  PXXXX โดย P คือ ค่าคงที่ X คือ รหัสพื้นที่                   |
| - รหัสกิจกรรมย่อย                 | ระบุรหัสกิจกรรมย่อยจำนวน 12 หลัก                                  |
|                                   | ถ้าไม่ระบุระบบจะบันทึกรหัสกิจกรรมย่อยที่ลงท้ายด้วย 000            |
| - รหัสบัญชีย่อย                   | ระบุเฉพาะกรณีสร้างใบสั่งซื้อสั่งจ้างด้วยเงินงบประมาณ              |
| ·                                 | ประเภทอุดหนุนทั่วไป                                               |
| - รหัสเจ้าของบัญชีย่อย            | ระบเฉพาะกรณีสร้างใบสั่งซื้อสั่งจ้างด้วยเงินงบประมาณ               |
| U                                 | ประเภทอดหนนทั่วไป                                                 |
| - รหัสบัญชีเงินฝากคลัง            | ระบเฉพาะกรณีการบันทึกใบสั่งซื้อสั่งจ้างด้วยเงินนอก                |
|                                   | งบุประมาณที่ฝากคลัง                                               |
| - รหัสเจ้าของบัญชีเงิบฝากคลัง     | ระบเฉพาะกรณีการสร้างใบสั่งซื้อสั่งจ้างด้วยเงิบบอก                 |
|                                   | งบุประบาณที่ฝากคลัง                                               |
| - กดปปป วัดเก็บรายการนี้องในการวง | งอององ เฉพาพ แบบเงง<br>เพื่อขับที่กิข้อขอลงใบตาราง ตาบกาพที่ 10   |
|                                   | 0110 U WILLUUGADIDIA PARTI LA LA LA LA LA LA LA LA LA LA LA LA LA |

- 16 -

#### การบันทึกรายการ

หลังจากกดปุ่ม "จัดเก็บรายการนี้ลงในตาราง" ระบบจะจัดเก็บข้อมูลรายการสั่งซื้อสั่งจ้าง 1 บรรทัดรายการ โดยมีรายละเอียดประกอบด้วย ลำดับ วันที่ส่งมอบ รายละเอียดพัสดุ จำนวน หน่วย ราคาต่อหน่วย มูลค่า สถานะ ข้อความ ประวัติ มูลค่าสั่งซื้อรวม ตามภาพที่ 19

| 34121 9999999990110                                              | ผู้บันทึก:                                 | ตำแหน่งงาน: -                                             | สังกัด : สี่                                                        | านักงานเลขานการกรม สนง.นโยบายแล                                          | อะแผน                                            | สร้าง ในก็ไข ไขกเล็ก ได้เ |
|------------------------------------------------------------------|--------------------------------------------|-----------------------------------------------------------|---------------------------------------------------------------------|--------------------------------------------------------------------------|--------------------------------------------------|---------------------------|
|                                                                  | ส่งสื่อไว้องไม                             | to alswood                                                | d aaroa Mairraia                                                    | 1001 (217 04)                                                            |                                                  | wate failed foreast fai   |
| กลุระบบเมอ: 14:05:38<br>อกจากระบบ   ข้อมูลด้ไข้<br>แค้ไขรนัสผ่าน | สร้างสั่งชื้อ/จ้าง/เช่า ประเ               | <b>∆   บ</b> จ <i>≳เสเทห</i> เเจ<br>.กทการส่งมอบไม่แน่นอน | ดงมอบ เมแนเ                                                         | 1214 (Uni. 04)                                                           |                                                  |                           |
| ระบบจัดชื่อจัดจ้าง                                               | รหัสหน่วยงาน                               | 1205                                                      |                                                                     | รหัสหน่วยจัดชื่อ                                                         | K05                                              |                           |
| )1 » รับพัสตุ                                                    |                                            | สนง.นโยบายและเ                                            | เผนพลังงาน                                                          |                                                                          | กรมพัฒนาพลังงานทดน                               |                           |
| )1 » สังนี้อ/จ้าง/เข่า                                           | <u>รหัสหน่วยเบิกจ่าย</u>                   | 1200500001                                                | 15051                                                               | <u>ดึงข้อมูลจากไฟ</u>                                                    | <u>ล์</u> แนบใฟล์                                |                           |
| 04 ≫ สังนี้ธ/ลัก:/เร่ก                                           | เลขที่โครงการ                              | 55075000936 🞸                                             |                                                                     | เลขที่คุมสัญญา                                                           | 550714000548 🞸                                   |                           |
| 01 » ນ້ອນູລາເລັກຜູ້ນາຍ                                           |                                            |                                                           |                                                                     |                                                                          |                                                  |                           |
| 01 » สัญญา                                                       | ข้อมูลทั่วไป                               |                                                           | รายการสั่งชื้อ/จ้าง/เช่า                                            |                                                                          |                                                  |                           |
| 1 > แสดงรายการPO ขอ                                              | รายการงวดเงิน e-GP                         |                                                           |                                                                     |                                                                          |                                                  |                           |
| ยเบิกจ่าย-กันเหลือมปี (List)                                     | เลือก                                      | ชื่อโครงก                                                 | 175                                                                 | รหัสงบประมาณ                                                             | รหัสแหล่งของเงิน                                 | จำนวนเงิน(บาท)            |
|                                                                  | [] ขอเครองเขลงเลย<br>เราขวะเวียดในชื่าพื้ว | เง จานวน 3 เครอง (พศษฐ.                                   | ) เดยวธตกลงราคา                                                     | 12005/800200000                                                          | 5611220                                          | 10,272.0                  |
|                                                                  | รายละเอยดเบลงชอ<br>สำคัญที่ 1              | สถานะ รอการตั้งเม็ก                                       |                                                                     | รหัสแหล่งของเงิน/รหัสงบประม                                              | 5611220/1200578                                  | 002000000                 |
|                                                                  | ประเภทการจัดชื้อจัดจ้าง                    | K - ต่าใช้เว่าย                                           | 1                                                                   |                                                                          |                                                  |                           |
|                                                                  | sua GPSC                                   | 01016696000000                                            |                                                                     |                                                                          | ระบท็อล                                          | วามเพิ่มเดิมสำหรับรายการ  |
|                                                                  | รายละเอียดพัสด                             |                                                           |                                                                     |                                                                          |                                                  |                           |
|                                                                  | จำนวนที่สิ่งชื้อ                           | 1.00 AU                                                   |                                                                     | ราคาต่อหน่วย                                                             | 10272.0                                          | ) บาท                     |
|                                                                  | วันที่ส่งมอบ                               | 7 กุมภาพันธ์ 2555 🛛 🕹                                     |                                                                     |                                                                          |                                                  |                           |
|                                                                  | ่สำกัด                                     |                                                           |                                                                     |                                                                          |                                                  |                           |
|                                                                  | มูลค่าตามสัญญา                             | 10272.00                                                  | บาท 🗲                                                               |                                                                          |                                                  |                           |
|                                                                  | สุทธินักจ่ายล่วงหน้า                       | 10272                                                     | บาท                                                                 |                                                                          |                                                  |                           |
|                                                                  | มูลด่าเบ็กจ่ายสะสม                         | 0.00 אורע                                                 |                                                                     |                                                                          |                                                  |                           |
|                                                                  | รายละเอียดงบประมาณ                         |                                                           |                                                                     |                                                                          |                                                  |                           |
|                                                                  | รหัสศูนย์ดันทุน                            | 1200500001                                                |                                                                     |                                                                          |                                                  |                           |
|                                                                  |                                            | สำนักงานเลขานุการกรม                                      |                                                                     |                                                                          |                                                  |                           |
|                                                                  | เลขที่เอกสารสารองเงิน                      |                                                           |                                                                     | รนัสบัญชีแยกประเภท                                                       | 5104010107                                       |                           |
|                                                                  | รหัสแหล่งของเงิน                           | 5611220                                                   |                                                                     | รหัสงบประมาณ                                                             | 1200578002000000                                 |                           |
|                                                                  |                                            | ค่าใช้สอย /งบสรก.                                         |                                                                     |                                                                          | รายการงบประจำ                                    |                           |
|                                                                  | รนัสกิจกรรมหลัก                            | 120051000D2179                                            |                                                                     | รหัสกิจกรรมย่อย                                                          | 1000D2179000                                     |                           |
|                                                                  |                                            |                                                           |                                                                     |                                                                          |                                                  |                           |
|                                                                  | รนสบญชยอย                                  |                                                           |                                                                     | รหลเจาของบญชยอย                                                          |                                                  |                           |
|                                                                  | รหัสบัญชีเงินฝากคลัง                       |                                                           |                                                                     | รหัสเจ้าของบัญชีเงินฝากคลัง                                              |                                                  |                           |
|                                                                  |                                            |                                                           |                                                                     |                                                                          |                                                  |                           |
|                                                                  |                                            |                                                           |                                                                     |                                                                          |                                                  |                           |
|                                                                  |                                            |                                                           | จัดเก็บรายการนี้สงใน                                                | ดาราง ดบข้อมูลรายการนี้                                                  |                                                  |                           |
|                                                                  | เลือก ลำดับที่ วัน                         | เทีส่งมอบ รา                                              | จิตเก็บรายการนี้ลงใน<br>เยละเอียดพัสดุ                              | ตาราง สบข้อมูลรายการนี้<br>จำนวน หน่วย ราคาต่อหน่วย                      | มูลค่า สถานะ                                     | ข้อความ ประวัติ           |
|                                                                  | เลือกลำดับที่ วัน                          | ม <b>ทีส่งมอบ รา</b><br>าาทันธ์ 2555 วิทยุที่เป็นจี       | รัดเก็บรายการนั้ลงใน<br>เ <b>ยละเอียดพัสดุ</b><br>โมทคอนโทรละมีอถือ | ตาราง สมข้อมูลรายการนี้<br>จำนวน หน่วย ราคาต่อหน่วย<br>1.00 AU 10,272.00 | <b>มูลค่า สถานะ</b><br>ม 10,272.00 รอการตั้งเบิก | ข้อความ ประวัติ<br>🥥 🔍    |

ภาพที่ 19

กดปุ่ม (พื่อตรวจสอบความถูกต้องของการบันทึก โดยระบบแสดงผลการตรวจสอบ ตามภาพที่ 20

#### ระบบแสดงผลการตรวจสอบ

หลังจากกดปุ่ม "จำลองการบันทึก" ระบบแสดงรายละเอียดผลการตรวจสอบ ประกอบด้วย สถานะ รหัสข้อความ และคำอธิบาย ให้ตรวจสอบและดำเนินการ ดังนี้

| สถานะ    | รหัสข้อความ | ศำอธิบาย                                                  |
|----------|-------------|-----------------------------------------------------------|
| ศาอธิบาย | 000         | ฟังก์ชัน "สร้างใบสั่งชื้อ" ที่ดำเนินการในการทดสอบการทำงาน |
| ด่าเดือน | 06 261      | ไม่มีข้อความที่สร้างสำหรับผลลัพธ์เอกสารการจัดชื้อ         |
| ด่าเดือน | 06 028      | วันที่ใบสั่งชื้อเป็นวันที่ที่ผ่านมาแล้ว                   |
| ด่าเดือน | 06 170      | วันเริ่มต้นของช่วงเวลาที่มีผลเป็นวันที่ผ่านมาแล้ว         |
| ด่าเดือน | ME 589      | วันที่การส่งมอบเป็นสถิติในอดีต                            |
| ศาเดือน  | ME 039      | วันที่การส่งมอบเป็นวันที่ที่ผ่านไปแล้ว                    |
|          |             | บันทึกข้อมูล กลับไปแก้ไขข้อมูล                            |

### ภาพที่ 20

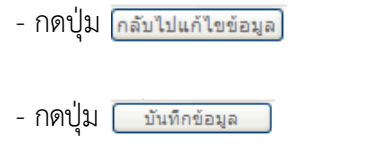

กรณีที่มีรายการผิดพลาดให้กดปุ่มนี้ เพื่อย้อนกลับไปหน้าจอ บันทึกรายการ "สั่งซื้อ/จ้าง/เช่า" ตามภาพที่ 19 หรือ กรณีที่ไม่มีรายการผิดพลาดให้กดปุ่มนี้ เพื่อให้ระบบบันทึกรายการ ตามภาพที่ 21

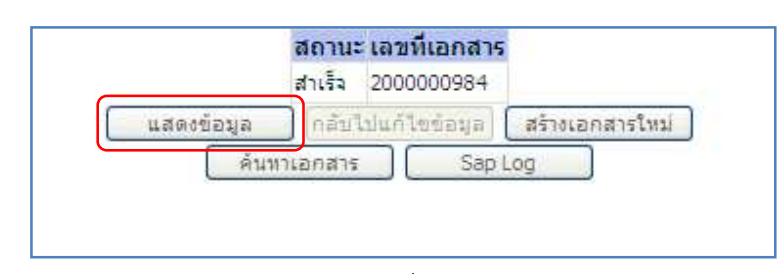

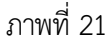

| - กดปุ่ม 🛛 แสดงข้อมูล    | เพื่อแสดงข้อมูลที่ได้บันทึกรายการ หรือ                     |
|--------------------------|------------------------------------------------------------|
| - กดปุ่ม สร้างเอกสารใหม่ | เพื่อบันทึกข้อมูลรายการสั่งซื้อ/จ้าง/เช่า รายการต่อไป หรือ |
| - กดปุ่ม 🛛 ค้นหาเอกสาร   | เพื่อค้นหารายการสั่งซื้อ/จ้าง/เช่า หรือ                    |
| - กดปุ่ม 🚺 Sap Log       | เพื่อพิมพ์รายงาน Sap Log                                   |
| เช่น กดปุ่ม 💷 แสดงข้อมูล | ) เพื่อแสดงข้อมูลที่ได้บันทึกรายการ ตามภาพที่ 22           |

#### แสดงการบันทึกรายการขอเบิกเงิน

เมื่อกดปุ่มแสดงข้อมูลจะปรากฏหน้าจอข้อมูลของเลขที่ใบสั่งซื้อในระบบ GFMIS ดังกล่าว ให้เลือก แถบ "รายการสั่งซื้อ/จ้าง/เช่า" ระบบแสดงรายการใบสั่งซื้อ/จ้าง/เช่า ตามภาพที่ 23 ตรวจสอบความครบถ้วน ถูกต้อง ของข้อมูลในรายการ หากประสงค์จะพิมพ์รายงาน หรือ Sap Log ให้กดปุ่ม "พิมพ์ใบสั่งซื้อ/จ้าง/เช่า" หรือ "Sap Log"

| รนัสผ้ใช้: 9999999990110                                                  | ผู้บันทึก: ผ่าแห                                                              | น่งงาน: -                             | สิงกัด<br>พลังงาน                 | ง.นโยบายและแผน       | สร้าง  แก้ไข  อกเลิก  ด้นา      |  |  |  |
|---------------------------------------------------------------------------|-------------------------------------------------------------------------------|---------------------------------------|-----------------------------------|----------------------|---------------------------------|--|--|--|
| เข้าสู่ระบบเมือ: 14:05:38<br>ออกจากระบบ / ข้อมูลผู้ไข้<br>/ แก้ไชรทัสผ่าน | <b>สั่งซื้อ/จ้าง/เช่า ป</b> ระเภทการส่ง<br>สร้างสังข็อ/จ้าง/เช่า ประเภทการส่ง | <b>ระเภทการส่งมอ</b><br>เมอบไม่แน่นอน | ນນໃ <b>ມ່ແ</b> ນ່ນວນ (ບສ. 04)     |                      |                                 |  |  |  |
| ระบบอัดชื่ออัดอ้าง                                                        | รหัสหน่วยงาน                                                                  | 1205                                  | รหัสหเ                            | ม่วยจัดชื้อ K05      |                                 |  |  |  |
| เรติ1 ตร้าเพื่อด                                                          |                                                                               | กรมพัฒนา <mark>พ</mark> ลังงานทดแทน&อ | นุร                               | กรมพัฒนาพลัง         | งานทดน                          |  |  |  |
|                                                                           | รหัสหน่วยเบิกจ่าย                                                             | 1200500001                            |                                   |                      |                                 |  |  |  |
| un01 » darīb/āta/utt                                                      |                                                                               | สำนักงานเลขานุการกรม                  |                                   |                      |                                 |  |  |  |
| ⊔ส04 ≫ สังชื่อ/ล่าง/เช่า<br>ไระเภาการสงมอบในแน่นอน                        | เลขที่โครงการ 5                                                               | 5075000936                            | <b>เลซท์คุมสัญญา</b> 550714000548 |                      |                                 |  |  |  |
| งม01 » ข้อมูลหลักผู้ขาย<br>สญ01 » สัญญา                                   | เลขที่ใบสิ่งชื่อระบบ GFMIS 2                                                  | 000000984                             | ผู้บันที                          | กรายการ 999999990110 | ประวัติการแก้ไข                 |  |  |  |
| เส01 » แสดงรายการ PO ขอ<br>เขาะเบิดว่าย-กับเหลือบปี (List)                | ข้อมูลทั่วไป                                                                  | รายก                                  | ารสังชื่อ/ล้าง/เข่า               |                      |                                 |  |  |  |
|                                                                           | เลขที่ใบสิ่งซื้อ/สัญญา                                                        | 2/2555                                |                                   | ระบุข้อความ          | เพิ่มเติมสำหรับข้อมูลทั่วไป 🔵 🥪 |  |  |  |
|                                                                           | วิธีการจัดซื้อจัดจ้าง                                                         | 01 - วิธีตกลงราคา                     | วันที่ใบสั่งซื้อ/สัญญา            | 1 มกราคม 2556        |                                 |  |  |  |
| en daar ni lusta an lasta                                                 | รนัสประจำด้วผู้เสียภาษี (ผู้ขาย)                                              | 3800200201899                         | วันที่เริ่มมีผล                   | 7 มกราคม 2556        |                                 |  |  |  |
|                                                                           | เลขที่บัญชีเงินฝากธนาคาร                                                      | 8160377029                            | <mark>วันที่สิ้นสุดสัญญา</mark>   | 13 กุมภาพันธ์ 2556   |                                 |  |  |  |
|                                                                           |                                                                               |                                       |                                   |                      | สัตไป »                         |  |  |  |

ภาพที่ 22

|                                                                                                    | SUUUSHISH<br>GOVERNMENT FISH                   | ารเงินการดลังเ<br>CAL MANAGEME              | าาดรัฐแบบอิเล็กท<br>NT INFORMATION | n <b>səūna</b><br>System | ×                            |                          |                 |                  |              |                 |  |
|----------------------------------------------------------------------------------------------------|------------------------------------------------|---------------------------------------------|------------------------------------|--------------------------|------------------------------|--------------------------|-----------------|------------------|--------------|-----------------|--|
|                                                                                                    | ผู้บันทึก :                                    | ตำแหน่ง                                     | งาน: -                             | สิงกัด                   | สำนักงานเฉขานุการ<br>พลังงาน | กรม สนง.นโยบายแส         | ระแหน           |                  | สร้าง  แก้ไร | ຍ  ຍຄະລິກ  ค้นห |  |
| รนสมุเข: 9999999990110<br>เข้าสู่ระบบเมือ: 14:05:38<br>ออกจากระบบ [ ข้อมูลผู้ไข้<br>] แก้ไขรนัสผ่าน | <b>สั่งชื่อ/จ้าง</b><br>สร้างสั่งชื่อ/จ้าง/เช่ | <mark>ง/เช่า ประ</mark><br>า ประเภทการส่งมอ | <b>เภทการส่ง</b><br>บไม่แน่นอน     | มอบไม่แเ                 | ่นอน (บส.                    | 04)                      |                 |                  |              |                 |  |
| กามเลือส์จล้อล้าง                                                                                   | รหัสหน่วยงาน                                   | 120                                         | 5                                  |                          |                              | รหัสหน่วยจัดชื่อ         | K05             |                  |              |                 |  |
| ระบบจัดชองจัดจ                                                                                      | กรมพัฒนาพลังงานทดแทน&อนุร                      |                                             |                                    |                          |                              | กรมพัฒนวพลังงานทดแ       |                 |                  |              |                 |  |
|                                                                                                    | รหัสหน่วยเบิกจ่าย                              | 120                                         | 0500001                            |                          |                              |                          |                 |                  |              |                 |  |
| แส01 » สังชื่อ/ล้าง/เข่า                                                                            |                                                | สาร                                         | โกงานเลขานุการกรม                  |                          |                              |                          |                 |                  |              |                 |  |
| บส04 ≈ สังนี้อ/จำง/เช่า<br>ประเภทการส่งมอบไม่แน่นอน                                                 | เลขที่โครงการ                                  | 550                                         | 75000936                           |                          |                              | เลขที่คุมสัญญา           | 55071           | 4000548          |              |                 |  |
| พท01 » ข้อมูลหลักผู้ขาย<br>สญ01 » สัญญา                                                             | เลขที่ใบสั่งชื่อระบบ GFMIS 200000984           |                                             |                                    |                          | ผู้บันทึกรายการ              | 99999                    | 9990110 ปีระ    | วัติการแก้ไข     |              |                 |  |
| รส01 -> แสดงราชการ PO ขอ                                                                            | ข้อมูลทั่                                      | ข้อมูลทั่วไป รายการสั่งชื่อ/จ้าง            |                                    |                          | ช่า                          |                          |                 |                  |              |                 |  |
| ເຫັນແບກຈາຍ-ການເທລອກນ (List)                                                                         | รายละเอียดใบสั่งขึ้อ 🕅                         |                                             |                                    |                          |                              |                          | น้ำ 1/1 อัตโป = |                  |              |                 |  |
|                                                                                                    | เลือก ลำดับที่                                 | วันที่ส่งมอบ                                | รายละเส                            | <b>ยดพัสดุ</b>           | จำนวน หน่วย                  | ราคาต่อหน่วย             | มูลด่า          | สถานะ            | ข้อความ      | ประวัติ         |  |
| เมนูลด เป (กลบหนาหลก                                                                                | 1 7                                            | ้ กุมภาพันธ์ 2555                           | วิทยุที่เป็นรีโมทคล                | บนโทรละมือถือ            | 1.00 AU                      | 10,272.00                | 10,272.00       | รอการตั้งเบ็ก    | ø            | Q               |  |
|                                                                                                    |                                                | 49                                          |                                    |                          |                              |                          |                 | มูลค่าสิ่งชื่อรว | ม            | 10,272.00       |  |
|                                                                                                    | ศ <mark>าอธีบาย: 🗔</mark> คลิกเข่              | พื่อแสดงรายการสั่งขึ้                       | อ/ล้าง/เช่า                        |                          |                              |                          |                 |                  |              |                 |  |
|                                                                                                    |                                                |                                             |                                    |                          |                              |                          |                 |                  |              | / « ก่อนหน้า    |  |
|                                                                                                    |                                                | สร้างเอ                                     | กสารใหม่ แค้                       | ไขใบสั่งชื่อ 👘           | ยกเลิกใบสั่งชื่อ             | ) (พิมพ์ใบสั่งชื่อ/จ้าง/ | เช่า 🚺 ร        | ap Log           |              |                 |  |

ภาพที่ 23

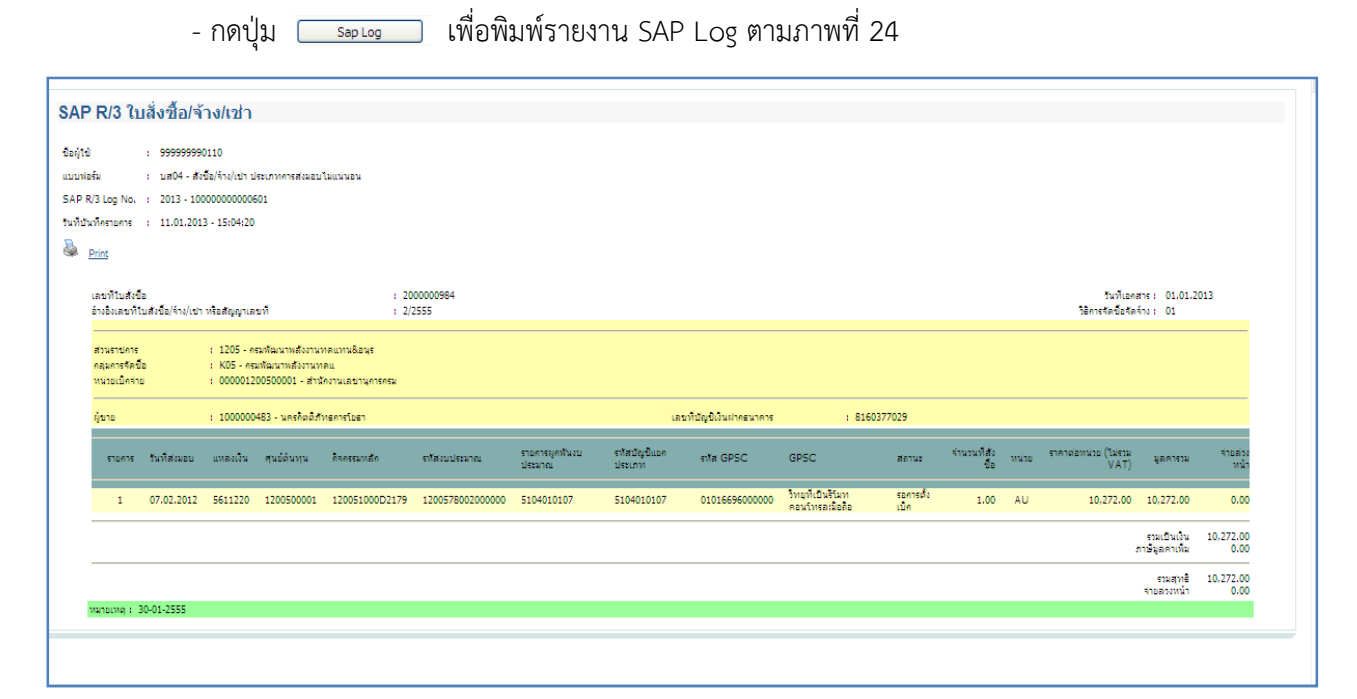

ภาพที่ 24

- 20 -